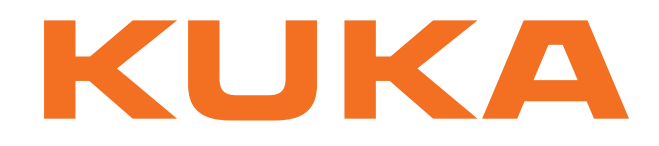

## **Controller Option**

KUKA Roboter GmbH

## Interbus 1.0

Pour logiciel KUKA System Software 8.2 Pour logiciel VW System Software 8.2

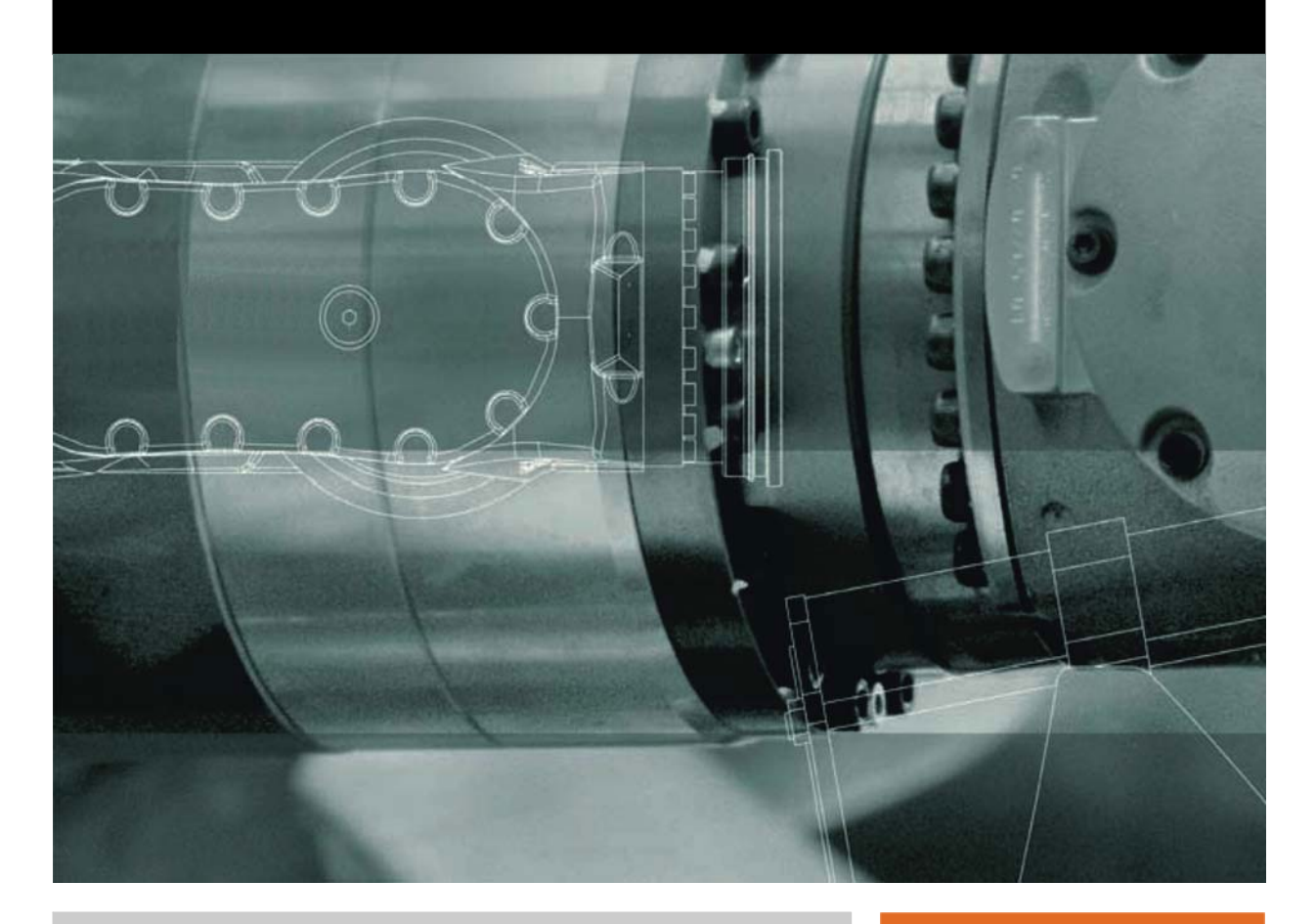

Publié le: 05.12.2012

Version: KR C4 Interbus 1.0 V6 fr (PDF)

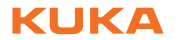

© Copyright 2012 KUKA Roboter GmbH Zugspitzstraße 140 D-86165 Augsburg Allemagne

La présente documentation ne pourra être reproduite ou communiquée à des tiers, même par extraits, sans l'autorisation expresse du KUKA Roboter GmbH.

Certaines fonctions qui ne sont pas décrites dans la présente documentation peuvent également tourner sur cette commande. Dans ce cas, l'utilisateur ne pourra exiger ces fonctions en cas de nouvelle livraison ou de service après-vente.

Nous avons vérifié la concordance entre cette brochure et le matériel ainsi que le logiciel décrits. Des différences ne peuvent être exclues. Pour cette raison, nous ne pouvons garantir la concordance exacte. Les informations de cette brochure sont néanmoins vérifiées régulièrement afin d'inclure les corrections indispensables dans l'édition suivante.

Sous réserve de modifications techniques n'influençant pas les fonctions.

Traduction de la documentation originale

KIM-PS5-DOC

Publication: Structure de livre: Version: Pub KR C4 Interbus 1.0 fr KR C4 Interbus 1.0 V4.1 KR C4 Interbus 1.0 V6 fr (PDF)

## Table des matières

| 1                                                                                                 | Introduction                                                                                                    | 5                                                                          |
|---------------------------------------------------------------------------------------------------|----------------------------------------------------------------------------------------------------|----------------------------------------------------------------------------|
| 1.1<br>1.2<br>1.3<br>1.4<br>1.5                                                                   | Cible<br>Documentation du robot industriel<br>Représentation des remarques<br>Marque<br>Termes utilisés                                                                                                    | 5<br>5<br>6<br>6                                                           |
| 2                                                                                                 | Description du produit                                                                                                    | 9                                                                          |
| 2.1<br>2.2<br>2.3                                                                                 | Aperçu<br>Module de connexion IBS PCI SC<br>Fonction PCP                                                                                                    | 9<br>10<br>10                                                              |
| 3                                                                                                 | Sécurité                                                                                                    | 11                                                                         |
| 4                                                                                                 | Installation                                                                                                    | 13                                                                         |
| 4.1<br>4.1.1<br>4.2<br>4.3<br>4.4                                                                 | Conditions requises par le système<br>Affectation des emplacements PCI<br>Installation ou mise à jour d'INTERBUS (KSS)<br>Installation d'INTERBUS (VSS)<br>Désinstallation d'INTERBUS (KSS)                                                                                                    | 13<br>13<br>13<br>14<br>14                                                 |
| 5                                                                                                 | Mise et remise en service                                                                                                    | 17                                                                         |
| 5.1<br>5.2<br>5.3<br>5.4<br>5.5                                                                   | IBS PCI SC/RI-LK<br>Connexion de câbles de fibres optiques<br>Interface CMD<br>IBS PCI SC/RI/I-T<br>Alimentation en tension externe de l'Esclave                                                                                                    | 17<br>18<br>18<br>20<br>20                                                 |
| 6                                                                                                 | Configuration                                                                                                    | 23                                                                         |
| 6.1<br>6.2<br>6.3<br>6.4<br>6.5<br>6.5.1<br>6.5.2<br>6.5.3<br>6.5.4<br>6.5.5<br>6.5.6<br><b>7</b> | Aperçu       Interrupteurs DIP du module Maître         Interrupteurs DIP du module Esclave       Configuration du fichier IBSPCI.XML         Configuration du bus avec WorkVisual       Insérer des segments dans le catalogue DTM (scan de catalogues)         Configuration du Maître INTERBUS       Configuration de l'Esclave INTERBUS         Configuration du Maître et de l'Esclave INTERBUS       Réglage de l'offset         Saisie de l'adresse IP de Line Interface       Découplage/couplage de segments | 23<br>23<br>24<br>26<br>31<br>31<br>32<br>33<br>35<br>36<br>37<br>39<br>39 |
| 7.1                                                                                               | Découplage/couplage de segments                                                                                                    | 39                                                                         |
| 7.1.1<br>712                                                                                      | Decouplage/couplage de segments via HIVII<br>Découplage/couplage de segments via KRI                                                                                                    | 39<br>39                                                                   |
| 7.2                                                                                               | Activation/désactivation du driver Interbus                                                                                                    | 40                                                                         |
| 8                                                                                                 | Diagnostic                                                                                                    | 41                                                                         |
| 8.1                                                                                               | Affichage des données de diagnostic                                                                                                    | 41                                                                         |

| 8.2   | Information de statut du driver                                   | 42 |
|-------|-------------------------------------------------------------------|----|
| 8.3   | Affichage du module Maître                                        | 43 |
| 8.4   | Affichage du module Esclave                                       | 45 |
| 8.5   | Instructions IOCTL                                                | 46 |
| 8.5.1 | Génération d'un fichier de vidage (Dump)                          | 47 |
| 8.5.2 | Restart                                                           | 47 |
| 8.5.3 | Activation et désactivation des segments                          | 47 |
| 8.5.4 | Appel d'état élargi Esclave                                       | 48 |
| 8.5.5 | Interroger l'état d'un module                                     | 48 |
| 8.6   | Fonction PCP de l'Esclave                                         | 48 |
| 8.6.1 | Réglages de matériel PCP                                          | 49 |
| 8.6.2 | Etablissement de la liaison                                       | 49 |
| 8.6.3 | Lecture de données                                                | 49 |
| 8.6.4 | Ecriture de données                                               | 52 |
| 8.6.5 | Coupure de liaison                                                | 53 |
| 8.6.6 | Réglages de liaison PCP                                           | 53 |
| 8.6.7 | Comportement du serveur PCP en cas de défaut dans l'anneau Maître | 53 |
| 9     | Messages                                                          | 55 |
| 9.1   | Messages de défaut KUKA.HMI                                       | 55 |
| 10    | SAV KUKA                                                          | 61 |
| 10.1  | Demande d'assistance                                              | 61 |
| 10.2  | Assistance client KUKA                                            | 61 |
|       | Index                                                             | 69 |

κικα

## 1 Introduction

## 1.1 Cible

Cette documentation s'adresse à l'utilisateur avec les connaissances suivantes :

- Connaissances approfondies de la programmation KRL
- Connaissances approfondies du système de la commande de robot
- Connaissances approfondies des systèmes de bus

Pour une application optimale de nos produits, nous recommandons à nos clients une formation au KUKA College. Consultez notre site Internet www.kuka.com ou adressez-vous à une de nos filiales pour tout complément d'information sur notre programme de formation.

#### **1.2** Documentation du robot industriel

La documentation du robot industriel est formée des parties suivantes :

- Documentation pour l'ensemble mécanique du robot
- Documentation pour la commande de robot
- Manuel de service et de programmation pour le logiciel KUKA System Software
- Instructions relatives aux options et accessoires
- Catalogue des pièces sur support de données

Chaque manuel est un document individuel.

#### 1.3 Représentation des remarques

#### Sécurité

Ces remarques se réfèrent à la sécurité et **doivent** donc être respectées impérativement.

**A DANGER** Ces remarques signifient que des blessures graves, voire même mortelles vont sûrement ou très vraisemblablement **être** la conséquence de l'absence de mesures de précaution.

AVERTISSEMENT Ces remarques signifient que des blessures graves, voire même mortelles **peuvent être** la conséquence de l'absence de mesures de précaution.

**ATTENTION** Ces remarques signifient que des blessures légères **peuvent être** la conséquence de l'absence de mesures de précaution.

**AVIS** Ces remarques signifient que des dommages matériels **peuvent être** la conséquence de l'absence de mesures de précaution.

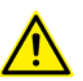

Ces remarques renvoient à des informations importantes pour la sécurité ou à des mesures de sécurité générales.

Ces remarques ne se réfèrent pas à des dangers isolés ou à des mesures de sécurité individuelles.

Cette remarque attire l'attention sur des procécures permettant d'éviter ou d'éliminer des cas d'urgence ou de panne :

INSTRUCTIONS DE SÉCURITÉ

Les procédures caractérisées par cette remarque **doiré vent** être respectées avec précision.

Remarques

Ces remarques facilitent le travail ou renvoient à des informations supplémentaires.

Remarque facilitant le travail ou renvoi à des informations supplémentaires.

#### 1.4 Marque

Windows est une marque déposée par Microsoft Corporation.

## 1.5 Termes utilisés

| Terme     | Description                                                                                                    |  |
|-----------|----------------------------------------------------------------------------------------------------|--|
| CMD       | Configuration Monitoring Diagnostic : logiciel<br>pour la configuration, la surveillance et la<br>recherche de défauts dans les interfaces Inter-<br>bus.                                  |  |
| CR        | Communication Reference : référence de com-<br>munication.                                                                                                    |  |
| DTM       | Device Type Manager                                                                                                    |  |
|           | Fichier de description de l'appareil                                                                                                    |  |
| E/S       | Entrées/sorties, p. ex. aux terminaux et aux machines. I/O (Input/Output) en anglais.                                                                                                    |  |
| Télébus   | Désignation de la boucle principale d'un système<br>Interbus.                                                                                                    |  |
| FSMA      | Field installable SubMiniature Assembly :<br>connecteur enfichable de câble de fibres<br>optiques avec verrouillage à vis, d'aspect simi-<br>laire à celui d'un connecteur enfichable SMA. |  |
| FW        | Micrologiciel : généralement, logiciel d'exploita-<br>tion d'un appareil chargé automatiquement lors<br>de son activation.                                                                 |  |
| Fibre HCS | Fibre HCS (Hard Cladded Silicia) : une variante<br>de câble de fibres optiques composée d'un<br>noyau en fibres de verre et d'une gaine en plas-<br>tique.                                 |  |
| HW        | Matériel (hardware) : composants et modules physiques et électroniques.                                                                                                    |  |
| IBS       | Interbus                                                                                                    |  |

## 1 Introduction

| K | U | K | Δ |
|---|---|---|---|
|   |   |   |   |

| Terme                         | Description                                                                                                    |
|-------------------------------|----------------------------------------------------------------------------------------------------|
| Interbus                      | Un bus de champ de Phoenix Contact. Défini en<br>tant que système en boucle dans lequel chaque<br>participant régénère le signal arrivant et le trans-<br>met. Interbus offre un débit élevé de données<br>avec des cadences rapides et est particulière-<br>ment résistant au brouillage. Il est défini pour les<br>câbles en cuivre normaux tout comme pour les<br>câbles de fibres optiques. Jusqu'à 512 Esclaves<br>peuvent être connectés à un Interbus (structure<br>Maître-Esclave) et jusqu'à 4 096 E/S peuvent<br>être exploitées. La boucle principale (télébus ou<br>bus à distance) peut contenir jusqu'à 256 partici-<br>pants. Des bus locaux ou des segments de<br>boucle peuvent être couplés dans une machine<br>via les coupleurs de bus. |
| ISA                           | Industry Standard Architecture : bus PC courant avant PCI.                                                                                                    |
| КСР                           | Le boîtier de programmation portatif KCP (KUKA<br>Control Panel) a toutes les possibilités de com-<br>mande et d'affichage nécessaires à la com-<br>mande et à la programmation du robot industriel.<br>La variante du KCP pour KR C4 s'appelle KUKA                                                                                                    |
|                               | dant la désignation générale de KCP.                                                                                                    |
| Fichier de configura-<br>tion | Fichiers texte avec prédéfinitions pour les para-<br>mètres et les réglages.                                                                                                    |
| KRC                           | KUKA Robot Control : commande de robot.                                                                                                    |
| KRL                           | KUKA Robot Language : langage de program-<br>mation de robot KUKA.                                                                                                    |
| KUKA.HMI                      | L'interface utilisateur KUKA sur l'écran de la<br>commande de robot.                                                                                                    |
| Bus local                     | Désignation des sous-boucles d'un système<br>Interbus.                                                                                                    |
| LWL                           | Câbles de fibres optiques : en fibres de verre ou<br>de plastique. Plus antiparasite que les câbles en<br>cuivre ; les différences de potentiel électrique<br>n'ont aucune importance.                                                                                                    |
| MAU                           | Medium Attachment Unit : unité de connexion d'un participant de bus.                                                                                                    |
| Avertissement MAU             | Avertissement de baisse de la qualité de trans-<br>mission / du niveau de réception sur la ligne de<br>transmission optique afin de pouvoir en éliminer<br>la cause (décalibration, encrassement) avant<br>une panne éventuelle.                                                                                                    |
| MPM                           | Multi Port Memory : composant Interbus de transmission entre le bus et les processeurs.                                                                                                    |
| PCI                           | Peripheral Component Interconnect : bus PC pour le couplage des cartes enfichables au pro-<br>cesseur.                                                                                                    |
| PCP                           | Peripherals Communication Protocol : protocole<br>pour l'envoi de télégrammes d'informaton (p. ex.<br>textes de messages à afficher) via Interbus.<br>N'est pas utilisé de façon active par les com-<br>mandes de robot qui se contentent de le trans-<br>mettre.                                                                                                    |

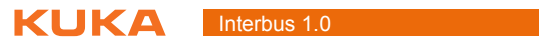

| Terme                         | Description                                                                                                    |
|-------------------------------|----------------------------------------------------------------------------------------------------|
| PDU                           | Protocol Data Units : paquets de données sur<br>Interbus                                                                                     |
| Câble en fibres poly-<br>mère | Câble en fibres de plastique. Moins cher mais avec une portée plus réduite que les fibres de verre ou HCS.                                   |
| API                           | Automate Programmable Industriel : est utilisé<br>dans des installations en tant que module Maître<br>prioritaire du système de bus.         |
| SW                            | Logiciel                                                                                                    |
| Telnet                        | Protocole de communication de terminal simple.<br>Il est utilisé, entre autres, pour la configuration<br>d'unités de matériel individuelles. |

Κυκα

## 2 Description du produit

#### 2.1 Aperçu

L'interface PCI Interbus est un module de connexion combiné Maître/Esclave. Maître et esclave se trouvent sur deux cartes enfichables PCI séparées et sont équipés de leurs propres processeurs.

Le micrologiciel installé à l'usine peut être actualisé avec l'interface sérielle de diagnostic. Le paramétragre peut être sauvegardé sur le module de manière rémanente. Les canaux de données de processus et de paramètres (PCP) sont autorisés.

L'outil Config+ de la société Phoenix Contact ou WorkVisual de la société KUKA Roboter GmbH peuvent être utilisés pour la conception, la configuration, le câblage et le diagnostic.

L'ensemble des fonctions du micrologiciel G4 (= 4e génération) est limité par le driver dans le cas suivant : le driver ne permet pas la distribution des données de processus de l'Esclave sur plusieurs blocs d'adresses. La zone des données de processus de l'Esclave doit donc se trouver dans un bloc à partir d'un adresse librement choisie dans MPM.

Interbus permet la communication entre la commande de robot et diverses unité E/S.

Le module de connexion PCI Interbus existe en une version respective pour la liaison avec des câbles en cuivre ou de fibres optiques.

Interbus est un système de bus de champ et travaille dans une structure en boucle avec couplage actif entre les participants. Le procédé d'accès aux bus est un système Maître-Esclave. Les données du Maître aux Esclaves circulent comme dans un registre à décalage.

#### Propriétés

- Transmission de données avec un système en boucle
- Système Maître-Esclave
- Les participants reliés sont lus automatiquement à l'aide d'un cycle d'identification
- Autorise la fonction PCP
- Configurable et paramétrable via réseau
- Aucune résistance terminale nécessaire
- Aucun réglage des adresses des appareils sur place
- Facilement extensible
- Adaptation flexible à la topologie de l'installation
- Possibilités de diagnostic
- Vitesse de transmission de 500 oder 2000\* kBauds. Une transmission de 2000 kBauds doit être autorisée par tous les participants.
- Possibitlité d'activation/désactivation d'unités E/S
- Réalisation facile d'embranchements avec les bornes de dérivation de télébus
- Les embranchements peuvent être mis en cascade selon les souhaits
- 512 participants maximum, dont 254 participants télébus maximum
- 62 participants PCP maximum
- Longueur maximum des câbles entre les participants Esclave : 400 m
- Longueur maximum des câbles en cuivre : 13 km
- Longueur maximum des câbles en fibres polymère : 70 m
- Longueur maximum des câbles HCS (HardCladSilicia) : 400 m

Κυκα

#### Interbus 1.0

- Longueur maximum des câbles en fibres de verre : 3500 m
- Exploitation au choix du Maître et de l'Esclave avec 500 kBauds ou 2 MBauds
- Jusqu'à 4096 E/S (version de micrologiciel 4.49)
- Jusqu'à 64 participants PCP (version de micrologiciel 4.49)
- La partie Esclave est alimentée indépendamment via une alimentation 24 V

#### Compatibilité

- KR C4 Interbus 1.0 est compatible avec les systèmes de bus suivants :
  - KR C4 PROFINET 2.0, 2.1 et 2.2
  - KR C4 EtherCAT

### 2.2 Module de connexion IBS PCI SC

Le module de connexion IBS PCI SC, l'interface PCI Interbus pour la commande de robot KR C4 existe en deux versions :

- IBS PCI SC/RI-LK pour la connexion de câbles de fibres optiques
- BS PCI SC/RI/I-T pour la connexion de câbles en cuivre

(>>> 4.1.1 "Affectation des emplacements PCI" Page 13)

Le module de connexion est composé ou d'une carte Maître et d'une carte Esclave ou bien uniquement d'une carte Maître. La carte Maître peut aussi être montée et utilisée sans la partie Esclave. Par contre, la carte Esclave ne peut être montée et utilisée qu'en combinaison avec une carte Maître.

La carte Maître est intégrée dans l'emplacement PCI 1 et la carte Esclave dans l'emplacement PCI 2.

#### 2.3 Fonction PCP

La partie Esclave de l'interface PCI Interbus autorise le protocole "Peripherals Communication Protocol". PCP permet d'avoir accès à l'Interbus subordonné depuis un Interbus prioritaire, via MPM (zone E/S). La lecture ou l'écriture du MPM, à partir d'un Interbus prioritaire permet de lire les entrées et les sorties dans l'Interbus subordonné et d'activer les sorties.

Aucune donnée PCP n'est transmise à la commande de robot. La fonction PCP se limite seulement au driver Interbus et à la lecture ou l'écriture des données E/S, dans MPM, depuis la commande prioritaire. Pour les réglages de la fonction PCP quant au canal de paramètres et au canal de données de processus, il faut observer le réglages des interrupteurs DIP sur le moduel Esclave (>>> 6.3 "Interrupteurs DIP du module Esclave" Page 24).

## 3 Sécurité

Cette documentation contient des remarques relatives à la sécurité se référant de façon spécifique au produit décrit ici. Les informations fondamentales relatives à la sécurité concernant le robot industriel peuvent être consultées dans le chapitre "Sécurité" du manuel ou des instructions de montage de la commande de robot.

AVERTISSEMENT Il faut respecter le chapitre "Sécurité" du manuel ou des instructions de montage de la commande de robot. Un danger de mort, un risque de blessures graves ou de dommages matériels importants pourraient sinon s'ensuivre.

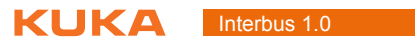

## 4 Installation

#### 4.1 Conditions requises par le système

| Commande de | Matériel :                                    |
|-------------|-----------------------------------------------|
| robot       | KR C4                                         |
|             | Logiciel :                                    |
|             | <ul> <li>KUKA System Software 8.2</li> </ul>  |
|             | <ul> <li>Ou VW System Software 8.2</li> </ul> |
|             |                                               |

**Portable/PC** Les conditions requises par le système pour l'installation de WorkVisual sont décrites dans la documentation de WorkVisual.

#### 4.1.1 Affectation des emplacements PCI

Description

Le module de connexion IBS PCI SC, l'interface PCI Interbus pour la commande de robot KR C4 est intégré de la façon suivante :

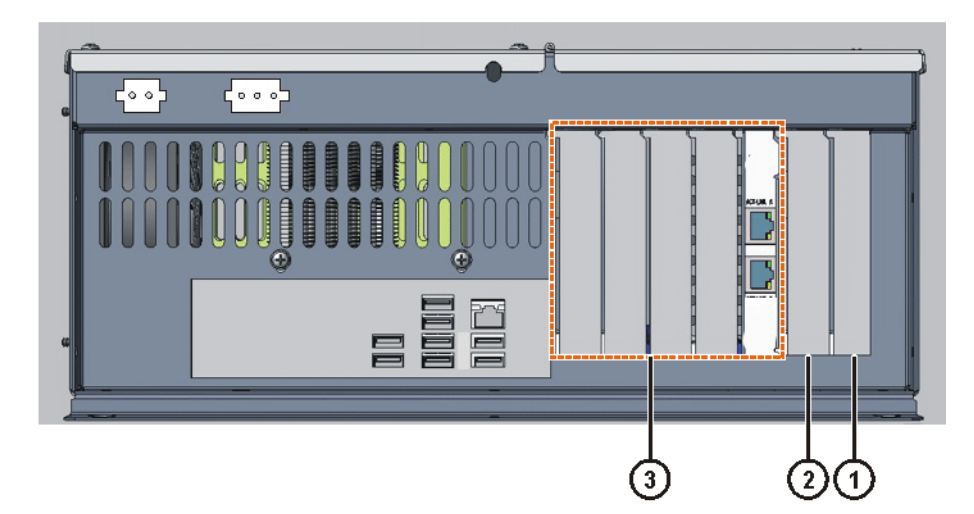

Fig. 4-1: Intégrer la carte Maître et la carte Esclave

| Emplacement | Désignation | Carte enfichable                 |
|-------------|-------------|----------------------------------|
| 1           | PCI1        | Carte Maître Interbus            |
| 2           | PCI2        | Carte Esclave Interbus           |
| 3à7         | -           | Bus de champ, emplacements 3 à 7 |

Le module de connexion est composé ou d'une carte Maître et d'une carte Esclave ou bien uniquement d'une carte Maître. La carte Maître peut aussi être montée et utilisée sans la partie Esclave. Par contre, la carte Esclave ne peut être montée et utilisée qu'en combinaison avec une carte Maître.

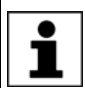

La KR C4 ne peut pas être exploitée avec plusieurs cartes Maître ou plusieurs cartes Esclave.

## 4.2 Installation ou mise à jour d'INTERBUS (KSS)

Description

Pour INTERBUS, on dispose d'un CD d'option :

KR C4 Interbus 1.0

Κυκα

Si une version d'INTERBUS est déjà installée, sa configuration est reprise automatiquement. Si sela n'est pas souhaité, la version déjà existante doit d'abord être désinstallée.

|                             | Il est conseillé d'archiver toutes les données correspondantes avant la mise à jour d'un logiciel.                                                                                                    |  |  |  |
|-----------------------------|----------------------------------------------------------------------------------------------------|--|--|--|
| Condition                   | Logiciel sur la clé KUKA.USBData                                                                                                    |  |  |  |
| préalable                   | Aucun programme n'est sélectionné.                                                                                                    |  |  |  |
|                             | Mode T1 ou T2                                                                                                    |  |  |  |
|                             | <ul> <li>Groupe d'utilisateur "Expert"</li> </ul>                                                                                                    |  |  |  |
|                             | AVIS<br>Seule la clé KUKA.USBData peut être utilisée. Si<br>une autre clé USB est utilisée, des données peu-<br>vent être perdues ou modifiées.                                                                                                    |  |  |  |
| Procédure                   | 1. Connecter la clé USB.                                                                                                    |  |  |  |
|                             | <ol> <li>Dans le menu principal, s</li></ol>                                                                                                    |  |  |  |
|                             | <ol> <li>Actionner Nouveau logiciel. Si un logiciel se trouvant sur la clé USB n'est<br/>pas affiché, actionner Rafraîchir.</li> </ol>                                                                                                    |  |  |  |
|                             | <ol> <li>Marquer l'option KRC4 Interbus et appuyer sur Installer. Confirmer la<br/>question de sécurité avec Oui. Les fichiers sont copiés sur le disque dur.</li> </ol>                                                                                                    |  |  |  |
|                             | <ol> <li>Si vous souhaitez installer un logiciel supplémentaire à partir de cette clé,<br/>répéter l'opération 4.</li> </ol>                                                                                                    |  |  |  |
|                             | 6. Retirer la clé USB.                                                                                                    |  |  |  |
|                             | <ol> <li>Un nouveau démarrage peut être nécessaire, en fonction du logiciel sup-<br/>plémentaire. Dans ce cas, une demande de nouveau démarrage est affi-<br/>chée. Confirmer avec <b>OK</b> et redémarrer la commande du robot.<br/>L'installation est poursuivie et terminée.</li> </ol> |  |  |  |
| Fichier de<br>protocole LOG | Un fichier de protocole LOG est créé sous C:\KRC\ROBOTER\LOG.                                                                                                    |  |  |  |

#### 4.3 Installation d'INTERBUS (VSS)

Le CD d'option KR C4 Interbus 1.0 est compris dans la version VSS 8.2. Lors de l'installation de VSS 8.2, KR C4 Interbus 1.0 est automatiquement installé en même temps.

#### **Désinstallation d'INTERBUS (KSS)** 4.4

Il est conseillé d'archiver toutes les données correspondantes avant la désinstallation d'un logiciel.

| Condition<br>préalable | <ul> <li>Groupe d'utilisateurs "Expert"</li> </ul>                                                                                                    |
|------------------------|----------------------------------------------------------------------------------------------------|
| Procédure              | <ol> <li>Dans le menu principal, sélectionner Mise en service &gt; Logiciel supplé-<br/>mentaire. Tous les programmes supplémentaires installés sont affichés.</li> </ol> |
|                        | <ol> <li>Marquer l'option KRC4 Interbus et appuyer sur Désinstaller. Confirmer<br/>la question de sécurité avec Oui. La désinstallation est préparée.</li> </ol>          |
|                        | <ol> <li>Redémarrer la commande de robot. La désinstallation est poursuivie et<br/>terminée.</li> </ol>                                                                   |

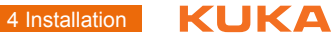

Fichier de protocole LOG

Un fichier de protocole LOG est créé sous C:\KRC\ROBOTER\LOG.

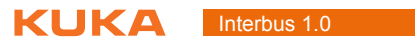

## 5 Mise et remise en service

## 5.1 IBS PCI SC/RI-LK

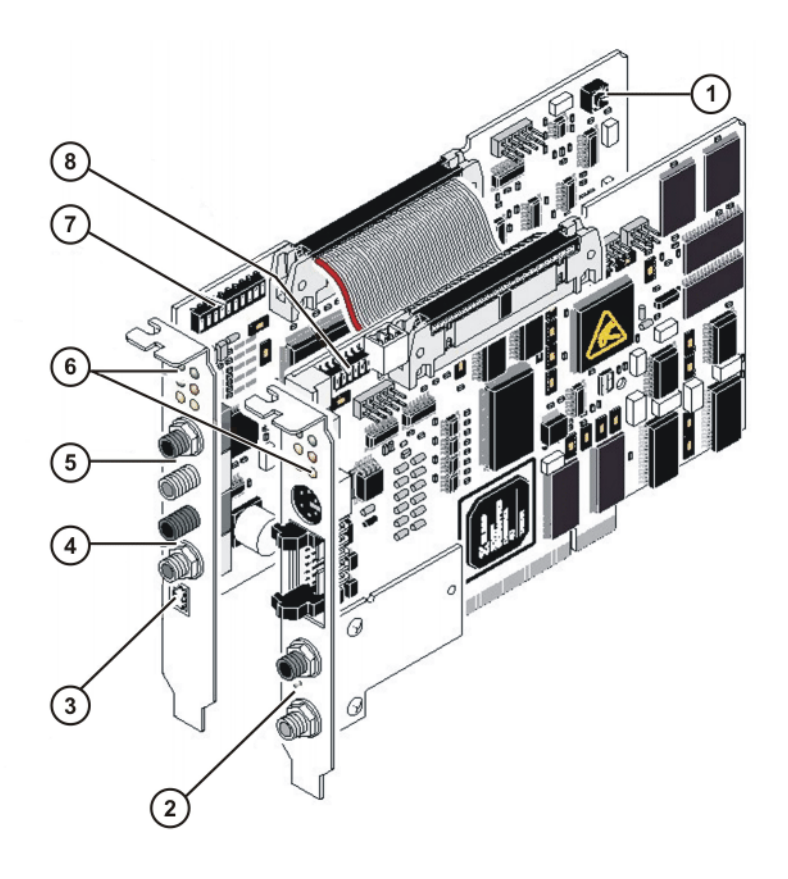

#### Fig. 5-1: Structure du module de connexion IBS PCI SC/RI-LK

- 1 Bouton Reset Esclave
- 2 Interface Maître (Remote Out, télébus de transmission)
- 3 Alimentation étrangère externe 24 V Esclave
- 4 Interface Esclave (Remote Out, télébus de transmission)
- 5 Interface Esclave (Remote In, télébus de transmission)
- 6 Eléments d'affichage (LED)
- 7 Interrupteurs DIP pour configuration Esclave
- 8 Interrupteurs DIP pour configuration Maître

Interbus 1.0

#### 5.2 Connexion de câbles de fibres optiques

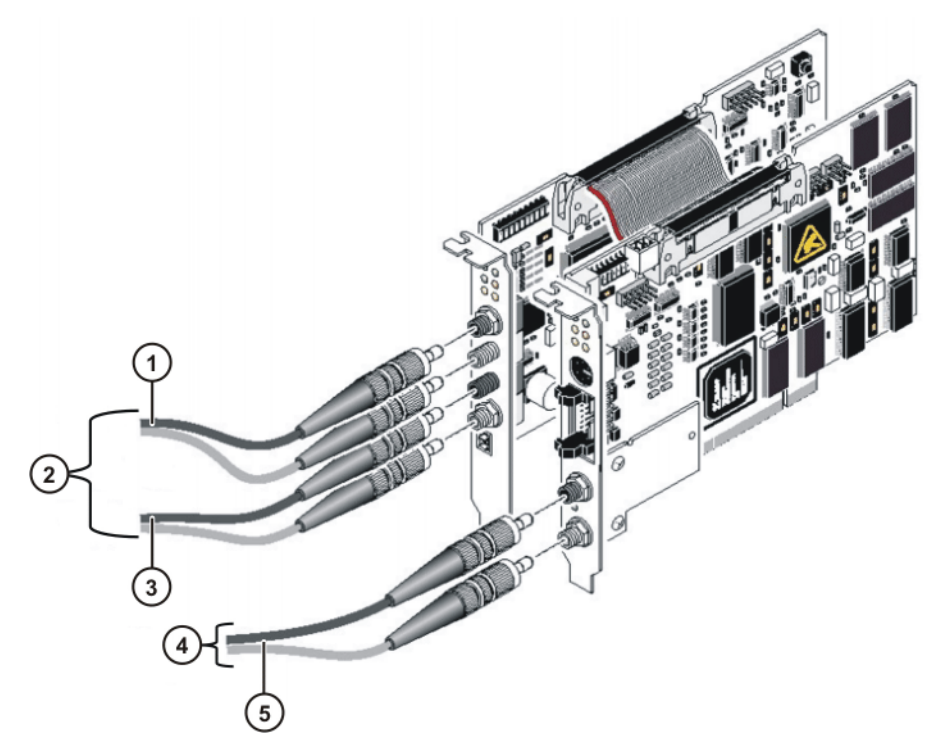

#### Fig. 5-2: Connexion des câbles de fibres optiques

- 1 Remote IN, télébus de transmission
- 2 Esclave
- 3 Remote OUT, télébus de transmission de la carte Esclave
- 4 Maître
- 5 Remote OUT, télébus de transmission de la carte Maître

L'IBS PCI SC/RI-LK peut travailler avec des câbles HCS et en fibres polymère avec des connecteurs FSMA. Les connecteurs doivent être bloqués avec des écrous-raccord.

## 5.3 Interface CMD

L'interface sérielle RS232 permet au logiciel de diagnostic et de configuration CMD ou à Config+ de Phoenix Contact d'avoir accès au module de connexion IBS PCI SC. CMD permet à l'utilisateur de configurer, paramétrer et diagnostiquer l'Interbus. Le paramétrage et la configuration peuvent être sauvegardés de manière rémanente sur le module de connexion à l'aide de CMD. L'interface RS232 permet également d'actualiser le micrologiciel du module de connexion IBS PCI SC.

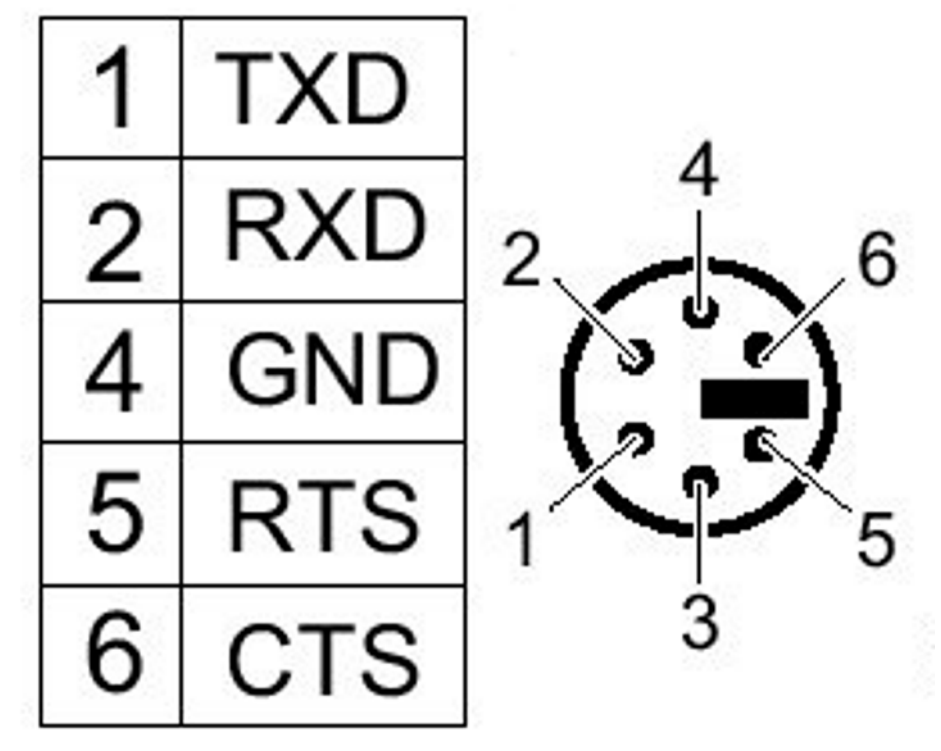

Fig. 5-3: Interface CMD, douille Mini DIN à 6 pôles (PS/2)

L'interface CMD est une douille Mini DIN à 6 pôles (PS/2) sur la plaque de ports.

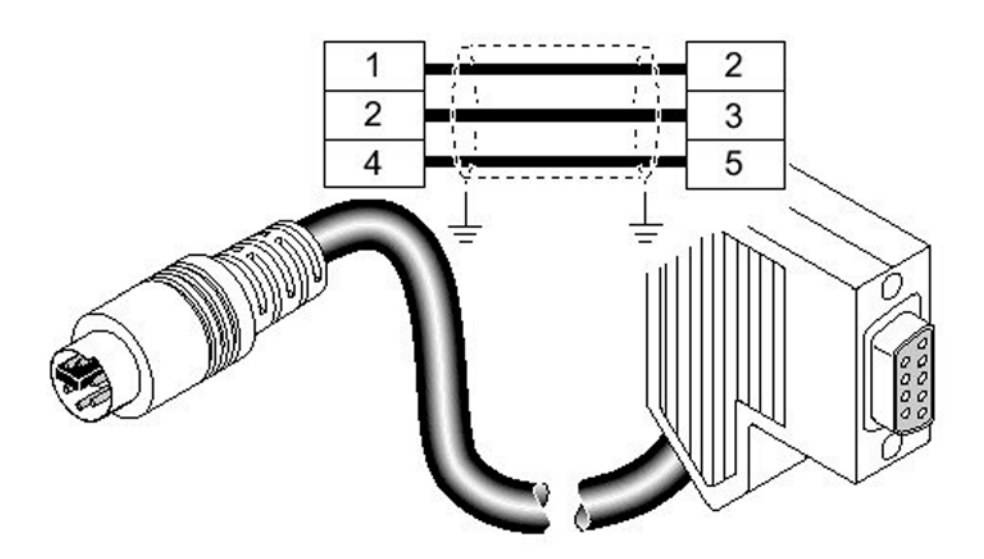

Fig. 5-4: Câble RS232 pour la connexion au PC de diagnostic

La liaison vers le PC de diagnostic est réalisée avec un câble RS232 spécial disponible chez Phoenix Contact.

5.4 IBS PCI SC/RI/I-T

Interbus 1.0

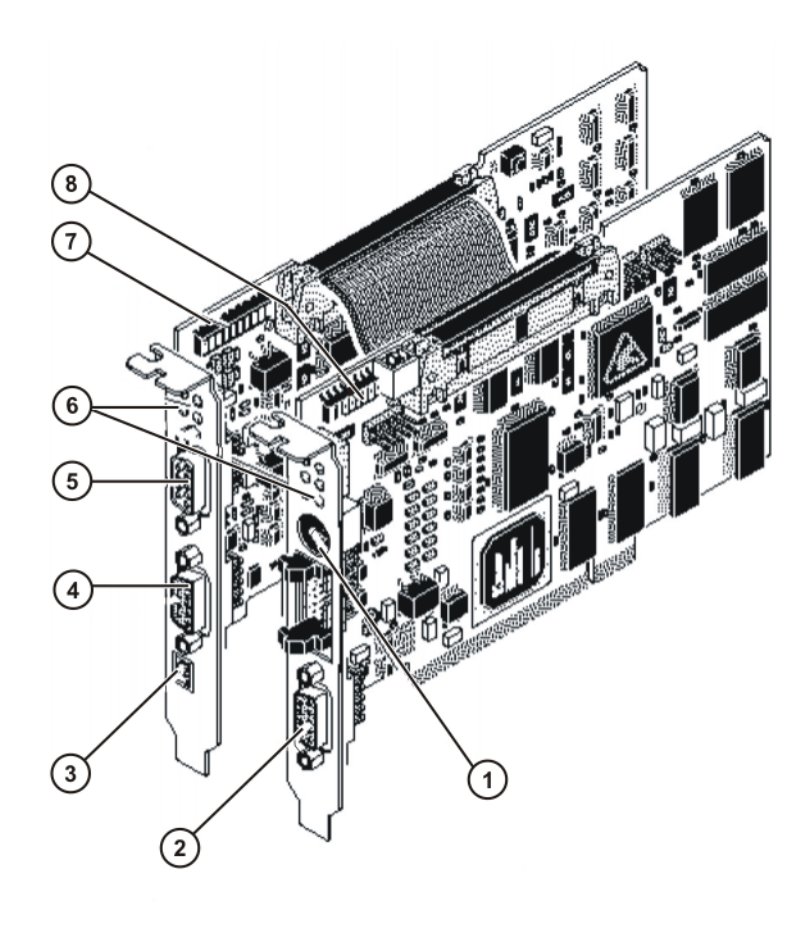

#### Fig. 5-5: Structure du module de connexion IBS PCI SC/RI/I-T

- 1 Interface RS232 (connexion CMD)
- 2 Interface Maître (Remote Out, télébus de transmission)
- 3 Alimentation étrangère externe 24 V Esclave
- 4 Interface Esclave (Remote Out, télébus de transmission)
- 5 Interface Esclave (Remote In, télébus de transmission)
- 6 Eléments d'affichage (LED)
- 7 Interrupteurs DIP pour configuration Esclave
- 8 Interrupteurs DIP pour configuration Maître

#### 5.5 Alimentation en tension externe de l'Esclave

Une alimentation en tension externe de 24 V DC est nécessaire pour l'exploitation du module Esclave. Celle-ci est connectée avec un connecteur MINI-COMBICON à 2 pôles.

## Κυκα

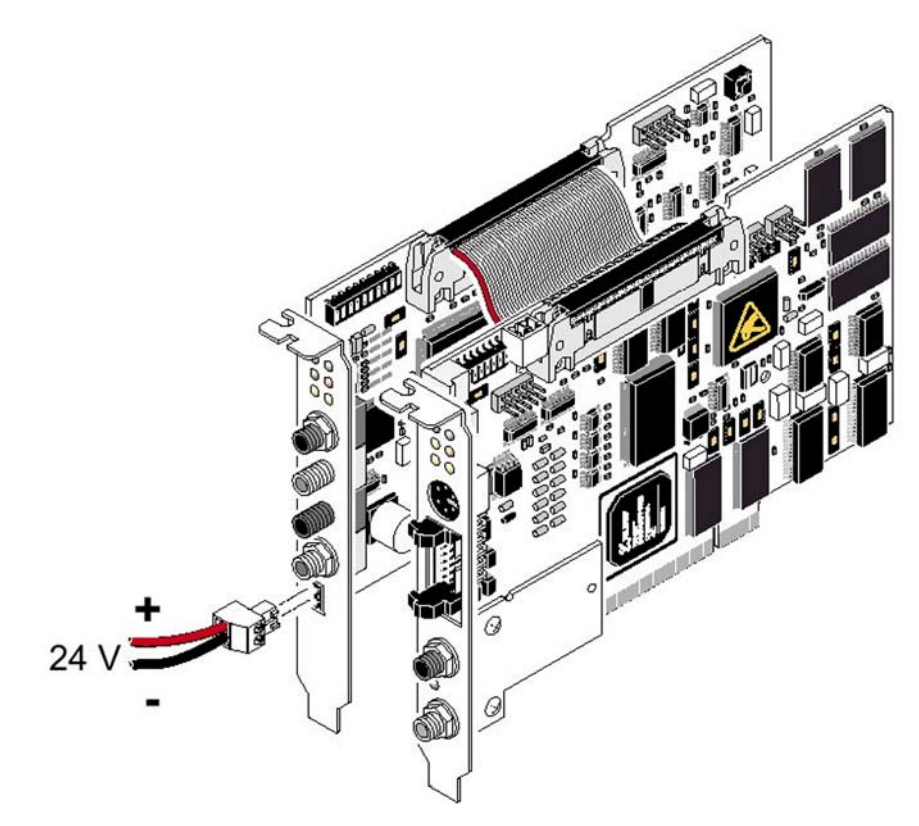

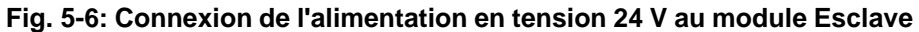

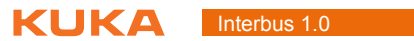

## 6 Configuration

## 6.1 Aperçu

| Etape | Description                                                                   |
|-------|-------------------------------------------------------------------------------|
| 1     | Interrupteurs DIP du module Maître                                            |
|       | (>>> 6.2 "Interrupteurs DIP du module Maître" Page 23)                        |
| 2     | Uniquement si l'Esclave INTERBUS est présent.                                 |
|       | Interrupteurs DIP du module Esclave                                           |
|       | (>>> 6.3 "Interrupteurs DIP du module Esclave" Page 24)                       |
| 3     | Configurer le fichier de configuration IBSPCI.XML.                            |
|       | (>>> 6.4 "Configuration du fichier IBSPCI.XML" Page 26)                       |
| 4     | Configurer INTERBUS avec WorkVisual.                                          |
|       | (>>> 6.5 "Configuration du bus avec WorkVisual"<br>Page 31)                   |
| 5     | Câbler les entrées et sorties dans WorkVisual.                                |
| 6     | Transférer la configuration de bus de WorkVisual à la com-<br>mande de robot. |
| _     |                                                                               |

Pour tout complément d'informations concernant les séquences d'opération à effectuer dans WorkVisual, veuillez consulter la documentation de WorkVisual.

## 6.2 Interrupteurs DIP du module Maître

Les interrupteurs DIP sont en haut, à gauche, sur le module Maître. **Réglage par défaut KUKA** : DIP 1 ... 3 OFF

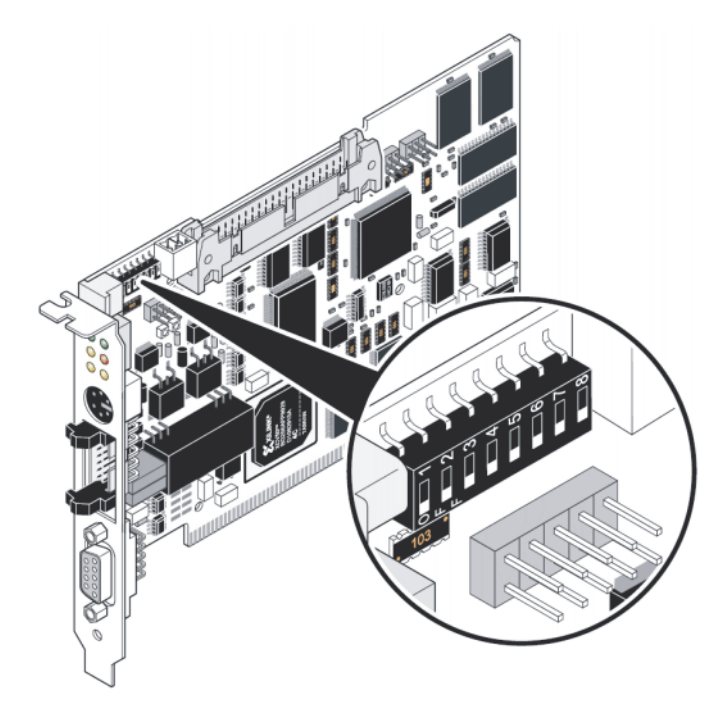

Fig. 6-1: Interrupteurs DIP sur le module Maître

1 ... 3: Numéro de<br/>carteLes interrupteurs DIP 1 à 3 sont utilisés pour le réglage des numéros de<br/>cartes. Lorsque plusieurs cartes Interbus sont utilisées, chaque carte doit se

voir affecter un numéro de carte. Ce numéro permet de différencier les cartes dans le système. Le numéro de carte peut être réglé sur une valeur située entre 1 et 8. La valeur par défaut est 1. Le numéro de carte ne doit pas être modifiée si seule une carte Interbus est utilisée.

Le numéro de carte doit être indiqué lors de l'installation du driver. Il est recommandé de noter ce numéro après le réglage.

|                |                  | i                |                  |
|----------------|------------------|------------------|------------------|
| Numéro de      | Interrupteur DIP | Interrupteur DIP | Interrupteur DIP |
| carte          | 1                | 2                | 3                |
|                |                  |                  |                  |
| 1 (par défaut) | OFF              | OFF              | OFF              |
| 2              | ON               | OFF              | OFF              |
| 3              | OFF              | ON               | OFF              |
| 4              | ON               | ON               | OFF              |
| 5              | OFF              | OFF              | ON               |
| 6              | ON               | OFF              | ON               |
| 7              | OFF              | ON               | ON               |
| 8              | ON               | ON               | ON               |

**4 ... 6: Extensions** Les interrupteurs DIP 4 à 6 sont réservés pour des extensions et ne doivent pas être modifiés.

7: Vitesse de<br/>transmissionL'interrupteur DIP 7 est utilisé pour le réglage de la vitesse de transmission.<br/>Par défaut, l'interrupteur DIP est réglé sur OFF, c.-à-d. la vitesse de transmis-<br/>sion est détectée automatiquement. Ce réglage ne doit pas être modifié.

8: Mode de test L'interrupteur DIP 8 est utilisé pour activer le mode de test. Lors d'un redémarrage avec mode de test activé, le module de connexion met l'Interbus avec adressage physique en service et le lance. Le module de connextion ne réagit pas aux instructions du système hôte (PC) pendant le mode de test. Le module de connexion initialise le système Interbus et le met ensuite lui-même en service. Les sorties ne sont pas activées.

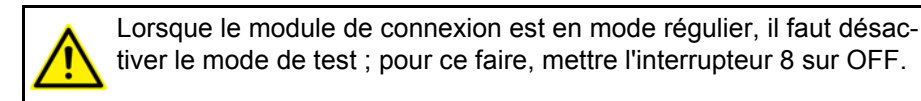

#### 6.3 Interrupteurs DIP du module Esclave

Les interrupteurs DIP sont en haut, à gauche, sur le module Esclave.

Réglage par défaut KUKA : DIP 1 ... 4 OFF, DIP 5 ON, DIP 6 ... 9 OFF, DIP 10 ON

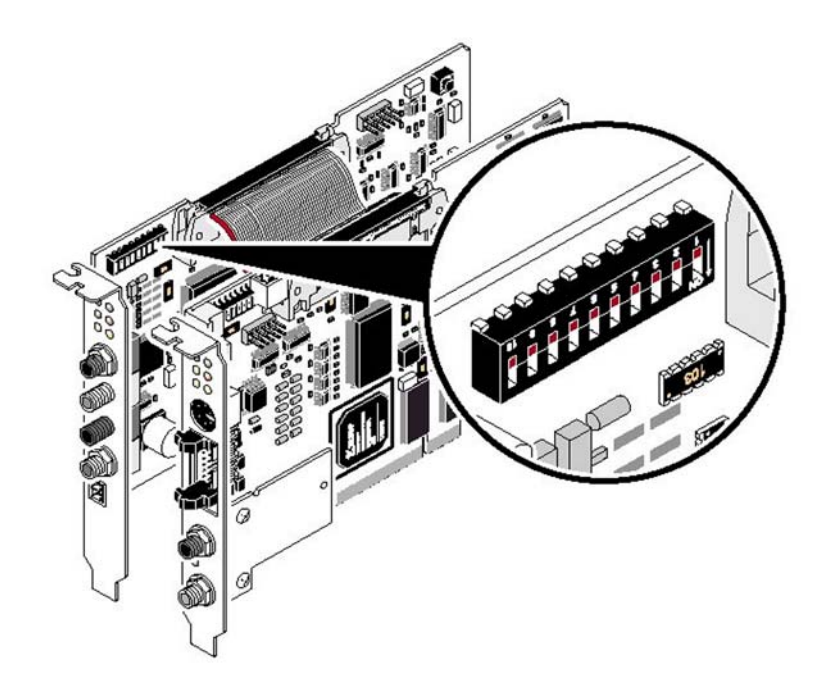

#### Fig. 6-2: Interrupteurs DIP sur le module Esclave

1, 2: Canal de<br/>paramètresLes interrupteurs DIP 1 et 2 sont utilisés pour le réglage du canal de para-<br/>mètres (PCP). Ce réglage permet aussi de définir le code ID de la téléinter-<br/>face. Ensemble, la largeur du canal de paramètres et du canal des données<br/>de processus ne doit pas dépasser, au maximum, 16 mots.

| DIP 1 | DIP 2 | Canal de paramètres | Code ID (décimal) |
|-------|-------|---------------------|-------------------|
| OFF   | OFF   | 0 mots              | 3                 |
| ON    | OFF   | 1 mot               | 235               |
| OFF   | ON    | 2 mots              | 232               |
| ON    | ON    | 4 mots              | 233               |

# 3 ... 6: LongueurLes interrupteurs DIdes données dedonnées de processprocessusment le code de long

Les interrupteurs DIP 3 à 6 sont utilisés pour le réglage de la longueur des données de processus. La longueur des données de processus définit également le code de longueur.

| DIP 3 | DIP 4 | DIP 5 | DIP 6 | Données de<br>processus | Code de lon-<br>gueur (décimal) |
|-------|-------|-------|-------|-------------------------|---------------------------------|
| OFF   | OFF   | OFF   | OFF   | 0 mots                  | 0                               |
| ON    | OFF   | OFF   | OFF   | 1 mot                   | 1                               |
| OFF   | ON    | OFF   | OFF   | 2 mots                  | 2                               |
| ON    | ON    | OFF   | OFF   | 3 mots                  | 3                               |
| OFF   | OFF   | ON    | OFF   | 4 mots                  | 4                               |
| ON    | OFF   | ON    | OFF   | 5 mots                  | 5                               |
| OFF   | ON    | ON    | OFF   | 6 mots                  | 6                               |
| ON    | ON    | ON    | OFF   | 7 mots                  | 7                               |
| OFF   | OFF   | OFF   | ON    | 8 mots                  | 8                               |
| ON    | OFF   | OFF   | ON    | 9 mots                  | 9                               |
| OFF   | ON    | OFF   | ON    | 10 mots                 | 10                              |
| ON    | ON    | OFF   | ON    | 11 mots                 | 11                              |
| OFF   | OFF   | ON    | ON    | 12 mots                 | 12                              |
| ON    | OFF   | ON    | ON    | 13 mots                 | 13                              |

| DIP 3 | DIP 4 | DIP 5 | DIP 6 | Données de<br>processus | Code de lon-<br>gueur (décimal) |
|-------|-------|-------|-------|-------------------------|---------------------------------|
| OFF   | ON    | ON    | ON    | 14 mots                 | 14                              |
| ON    | ON    | ON    | ON    | 16 mots                 | 16                              |

Le réglage de la largeur du canal de paramètres et de la longueur des données de processus permet d'adapter le module à des exigences spéciales. Les combinaisons suivantes sont possibles :

| Canal de<br>paramètres | Longueur des données de processus (en mots) |   |   |   |   |   |   |   |   |   |   |    |   |   |   |    |
|------------------------|---------------------------------------------|---|---|---|---|---|---|---|---|---|---|----|---|---|---|----|
|                        | 0                                           | 1 | 2 | 3 | 4 | 5 | 6 | 7 | 8 | 9 | 1 | 11 | 1 | 1 | 1 | 16 |
|                        |                                             |   |   |   |   |   |   |   |   |   | 0 |    | 2 | 3 | 4 |    |
| 0 mots                 |                                             | Х | Х | Х | Х | Х | Х | Х | Х | Х | Х |    | Х |   | Х | Х  |
| 1 mot                  | Х                                           | Х | Х | Х | Х | Х | Х | Х | Х | Х |   | Х  |   | Х |   |    |
| 2 mots                 | Х                                           | Х | Х | Х | Х | Х | Х |   | Х |   | Х |    | Х |   | Х |    |
| 4 mots                 | Х                                           | Х | Х | Х | Х | Х | Х |   | Х |   | Х |    | Х |   |   |    |

7: Comportement Iors du reset L'interrupteur DIP 7 définit si un reset du système Maître subordonné déclenche un défaut de périphérie dans le système prioritaire. Les réactions suivantes peuvent s'ensuivre :

- OFF : aucun message au système prioritaire.
- ON : message au système prioritaire.

8: Demande deL'interrupteur DIP 8 détermine si une demande de reconfiguration peut être<br/>déclenché via la borne de bus OPC :

- OFF : aucune demande de reconfiguration n'est possible via borne de bus OPC.
- ON : demande de reconfiguration possible via borne de bus OPC.

**9: Vitesse de** L'interrupteur DIP 9 détermine la vitesse de transmission de la partie Esclave du module de connexion :

- OFF : 500 KBauds
- ON: 2 MBauds

**10: Sélection de** L'interrupteur DIP 10 détermine si les interrupteurs DIP 1 ... 9 deviennent ac**configuration** tifs :

- OFF : les interrupteurs DIP 1 ... 9 sont sans effet, le paramétrage est réalisé à partir d'une configuration résidante sauvegardée ou d'une configuration reçue par le Maître subordonné.
- ON : les interrupteurs DIP 1 ... 9 déterminent le paramétrage.

#### 6.4 Configuration du fichier IBSPCI.XML

| Description            | Le fichier de configuration IBSPCI.XML contient tous les réglages concernant la liaison Interbus.                                                                                          |
|------------------------|----------------------------------------------------------------------------------------------------|
| Condition<br>préalable | <ul> <li>Niveau Windows</li> </ul>                                                                                                    |
| Procédure              | <ol> <li>Ouvrir le fichier C:\KRC\ROBOTER\Config\User\Common\IBSPCI.XML.</li> <li>Contrôler les réglages effectués dans les différents segments et les adapter, le cas échéant.</li> </ol> |
|                        |                                                                                                    |

3. Sauvegarder les modifications et fermer le fichier.

Les modifications doivent toujours être adoptées avec le menu principal **Configuration > Entrées/Sorties > Driver E/S**.

Le fichier IBSPCI.XML est divisé en différentes sections.

Section <INTERBUS> :

| Entrée      | Valeur                   | Fonction                                                                                                    |
|-------------|--------------------------|----------------------------------------------------------------------------------------------------|
| BOARDNUMBER | 1 8<br>Par<br>défaut : 1 | Affecte au module de connexion une identification<br>unique pour le canal de données. Cette identification<br>doit concorder avec le numéro de carte choisi sur le<br>module Maître via les interrupteurs DIP. |

#### Section <CMD\_CONFIGURATION> :

| Entrée       | Valeur                                   | Fonction                                                                                                    |
|--------------|------------------------------------------|----------------------------------------------------------------------------------------------------|
| CMD_FILE     | -                                        | Nom du fichier SVC. Le chemin est prédéfini : réper-<br>toire KRC\Roboter\Config\User\Common.                                                                                                    |
| MSGDELAY     | Par<br>défaut : 10                       | Temps d'attente en millisecondes s'écoulant après<br>l'envoi de messages avant l'arrivée d'un message de<br>confirmation. Si le temps s'écoule sans réponse, le<br>message est considéré comme non confirmé.                                                                                                    |
| USEBLOCKID   | False<br>True<br>Par<br>défaut :<br>True | Ce drapeau permet de désactiver l'utilisation de l'ID<br>de bloc et de l'offset de bloc. Il ne doit normalement<br>pas être modifié.<br>False: L'ID de bloc et l'offset de bloc ne sont pas éva-<br>lués.<br>True: L'ID de bloc et l'offset de bloc sont évalués.                                                                                                    |
| BRK_IB_ERR   | False<br>True<br>Par<br>défaut :<br>True | Lorsque ce drapeau est activé, le chargement du<br>fichier de configuration SVC est interrompu en cas<br>d'absence de confirmation.<br>False: Le chargement du fichier de configuration SVC<br>n'est pas interrompu en cas d'absence de confirma-<br>tion.<br>True: Le chargement du fichier de configuration SVC<br>est interrompu en cas d'absence de confirmation. |
| TIMEOUT      | 50<br>65000<br>Par<br>défaut :<br>60000  | Laps de temps maximum en millisecondes utilisé lors<br>du chargement du fichier de configuration SVC pour<br>différentes tâches, p. ex. l'envoi et la réception de<br>messages.                                                                                                    |
| BAUDRATE     | Par<br>défaut :<br>9600                  | Vitesse de transmission de l'interface CMD sérielle.                                                                                                    |
| EXTERN_START | False                                    | False: Interbus est configuré et lancé par le driver.                                                                                                    |
|              | True<br>Par<br>défaut :<br>False         | True: Interbus et configuré et lancé par un outil<br>externe comme CMD ou un projet de démarrage.<br>L'entrée CMD_FILE est ignorée.                                                                                                    |
| COM_DLL_PORT | Par<br>défaut :<br>15001                 | Numéro de port pour la communication entre les outils de configuration et le driver Interbus.                                                                                                    |

Section **<CONFIGURATION>** :

| Entrée                 | Valeur                                   | Fonction                                                                                                    |
|------------------------|------------------------------------------|----------------------------------------------------------------------------------------------------|
| SWAP_MASTER_BYTE<br>S  | False<br>True<br>Par<br>défaut :<br>True | Cette entrée permet d'indiquer que les octets des<br>modules dans le Maître sont automatiquement permu-<br>tés par le driver. Cependant, le driver n'effectue la per-<br>mutation que pour les modules numériques, les<br>modules analogiques ne sont pas permutés.                                                                                                    |
|                        |                                          | False: Les octets ne sont pas permutés.                                                                                                    |
| RESET                  | 0 1<br>Par<br>défaut : 0                 | <ul> <li>Afin de faire passer le mode de connexion à un état<br/>défini pendant le démarrage, il est possible d'effectuer<br/>un reset avant l'initialisation.</li> <li>0: aucun reset n'est effectué pendant le démarrage du</li> </ul>                                                                                                    |
|                        |                                          | driver.<br>1: un reset est effectué lors du démarrage et on attend<br>au maximum 7 secondes que le module de connexion<br>soit à nouveau opérationnel. Si le module de<br>connexion ne peut pas être activé au bout de 7<br>secondes, le chargement du driver est interrompu.                                                                                                |
| ERR_AUTO_OUIT_PF       | False                                    | False: Aucun acquittement de défauts de péripherie.                                                                                                    |
|                        | True<br>Par<br>défaut :<br>False         | True: Acquittement automatique de défauts de péri-<br>pherie.                                                                                                    |
| WATCHDOG               | 0 7<br>Par<br>défaut : 0                 | Le chien de garde est déclenché sur la carte à chaque<br>READ. Si le chien de garde n'est pas déclenché pen-<br>dant le laps de temps défini, le module de connexion<br>s'arrête un envoir un message de défaut correspon-<br>dant à l'interface KUKA.HMI. La valeur indiquée définit<br>les temps de surveillance du chien de garde en fonc-<br>tion des listes suivantes : |
|                        |                                          | 7: 16,4 ms                                                                                                    |
|                        |                                          | 6: 32,8 ms                                                                                                    |
|                        |                                          | 5: 65,5 ms                                                                                                    |
|                        |                                          | 4: 131,1 ms                                                                                                    |
|                        |                                          | 3: 262,1 ms                                                                                                    |
|                        |                                          | 2: 524,3 ms                                                                                                    |
|                        |                                          | 1: 1048,6 ms                                                                                                    |
|                        |                                          | 0: chien de garde désactivé.                                                                                                    |
| DUMPFILE               | -                                        | L'indication d'un nom de fichier active la fonction ibs-<br>PciDump. L'indication du nom peut avoir lieu avec<br>indication du chemin par rapport au répertoire KRC/<br>Roboter.                                                                                                    |
| CONTINUE_WITH<br>_WARN | False<br>True<br>Par<br>défaut :<br>True | False: En cas de défaut de périphérie, l'apparition d'un<br>défaut lors de la lecture et de l'écriture des E/S<br>(comme pour un défaut de bus) est signalée à l'appli-<br>cation. Dès que le défaut de périphérie est éliminé,<br>cette information est retirée.                                                                                                    |
|                        | Hue                                      | True: En cas de défaut de périphérie, aucun défaut<br>lors de la lecture et de l'écriture des E/S n'est signalé<br>à l'application.                                                                                                    |

## 6 Configuration

| Entrée                | Valeur                                    | Fonction                                                                                                    |
|-----------------------|-------------------------------------------|----------------------------------------------------------------------------------------------------|
| MASTER_USED           | False<br>True<br>Par<br>défaut :<br>True  | False: Le Maître du module de connexion n'est pas<br>initialisé.<br>True: Le Maître du module de connexion est initialisé<br>et lancé.                                                                                                    |
| ERR_CLEAR_MPM_OU<br>T | False<br>True<br>Par<br>défaut :<br>False | Peut éviter que les sorties dans MPM passent à 0 dès<br>qu'un défaut de bus apparaît dans le circuit Maître.<br>False: Les défauts de bus n'influencent pas les sorties<br>MPM.<br>True: Les sorties dans MPM passent à 0 en cas de<br>défaut de bus. |

## Section <DIAGNOSTIC\_REGISTERS> :

Cette partie n'est pas évaluée lors du lancement du module de connextion via fichier SVC ou externe.

| Entrée          | Valeur             | Fonction                                        |
|-----------------|--------------------|-------------------------------------------------|
| STATUS          | Par<br>défaut : -1 | Adresse E/S pour registre d'état                |
| PARAMETER1      | Par<br>défaut : -1 | Adresse E/S pour 1er registre de paramètres     |
| PARAMETER2      | Par<br>défaut : -1 | Adresse E/S pour 2e registre de paramètres      |
| SLAVE_STATUS    | Par<br>défaut : -1 | Adresse E/S pour registre d'état Esclave        |
| SLAVE_PARAMETER | Par<br>défaut : -1 | Adresse E/S pour registre de paramètres Esclave |

Section <TASK> :

| Entrée      | Valeur            | Fonction                                                                                            |
|-------------|-------------------|----------------------------------------------------------------------------------------------------|
| AUTORESTART | 0 n               | 0: Le bus n'est pas redémarré automatiquement.                                                      |
|             | Par<br>défaut : 0 | 8 20: Il y a un nombre de tentatives de redémarrage d'Interbus selon le taux de répétition indiqué. |
|             |                   | n < 8 ou n > 20 : Toutes les 8 secondes, il y a une ten-<br>tative de redémarrage d'Interbus.       |

Section **<SLAVE>** :

| Entrée                  | Valeur                                   | Fonction                                                                                                    |
|-------------------------|------------------------------------------|----------------------------------------------------------------------------------------------------|
| SLAVE_ID                | Par<br>défaut :<br>0x0403                | L'identification esclave est formée de deux parties : la<br>longueur des données de processus Esclave en octet<br>High et l'ID Esclave elle-même en octet Low. L'ID<br>Esclave 3 désigne un module numérique d'entrée et<br>de sortie.                                                                                                    |
|                         |                                          | Si aucune ID Esclave n'est indiquée, l'Esclave est ini-<br>tialisé avec l'ID 0x0403. Cette saisie n'est pas évaluée<br>lors du lancement du module de connextion via fichier<br>SVC ou externe.                                                                                                    |
|                         |                                          | Si l'ID Esclave a été modifiée, le module Esclave doit<br>être brièvement coupé de l'alimentation 24 V externe<br>afin de pouvoir adopter les nouvelles données.                                                                                                    |
| SWAP_SLAVE_BYTES        | False<br>True<br>Par<br>défaut :<br>True | Cette entrée permet d'indiquer que les octets des<br>modules dans l'Esclave sont automatiquement permu-<br>tés par le driver. Le driver n'effectue la permutation<br>que pour les modules numériques, les modules analo-<br>giques ne sont pas permutés.<br>False: Les octets ne sont pas permutés.                                                                                  |
|                         |                                          | True: Les octets sont permutés.                                                                                                    |
| SLAVE_USED              | False                                    | False: Esclave n'est pas initialisé et aucun message de défaut n'est émis.                                                                                                    |
|                         | Par<br>défaut :<br>False                 | True: Esclave est initialisé et des messages de défaut sont émis.                                                                                                    |
| CONTINUE_BY_ERR         | False<br>True<br>Par<br>défaut :         | False: En cas de défaut dans le circuit Esclave,<br>l'apparition d'un défaut lors de la lecture et de l'écriture<br>des E/S (comme pour un défaut de bus) est signalée à<br>l'application. Dès que le défaut dans le circuit Esclave<br>est éliminé, cette information est retirée.                                                                                                  |
|                         | The                                      | True: En cas de défaut aucun défaut lors de la lecture<br>et de l'écriture des E/S n'est signalé à l'application.                                                                                                    |
| MASTER2SLAVE_OK_B<br>IT | 0 n<br>Par<br>défaut : -1                | Signale, dans la boucle prioritaire, que le driver Inter-<br>bus sur la commande de robot est encore en état<br>RUNNING. Ce bit n'est pas visible depuis la boucle<br>subordonnée.                                                                                                    |
|                         |                                          | Le bit est activé dès que le driver est en état RUN-<br>NING. Il est retiré lorsqu'il se trouve en état de défaut<br>ou lorsque le démarrage n'a pas encore eu lieu. Lors<br>du redémarrage et du démarrage à chaud, il n'est<br>activé qu'une fois les donnes de sorties écrites une<br>fois. Ce bit ne peut pas être activé manuellement ou<br>effacé depuis la commande de robot. |
|                         |                                          | 0: le bit n'est pas activé.                                                                                                    |
|                         |                                          | 1 n: position du bit dans la mémoire de sortie E/S à partir de l'adresse de start de l'Esclave.                                                                                                    |
| SLAVE_CR                | Par<br>défaut : 0                        | Référence de communication de l'Esclave si celui-ci est apte à PCP.                                                                                                    |

## 6.5 Configuration du bus avec WorkVisual

| Etape | Description                                                                           |
|-------|---------------------------------------------------------------------------------------|
| 1     | Insérer les segments dans le catalogue DTM.                                           |
|       | (>>> 6.5.1 "Insérer des segments dans le catalogue DTM (scan de catalogues)" Page 31) |
| 2     | <ul> <li>Configurer Maître INTERBUS.</li> </ul>                                       |
|       | (>>> 6.5.2 "Configuration du Maître INTERBUS"<br>Page 32)                             |
|       | ou                                                                                    |
|       | <ul> <li>Configurer Esclave INTERBUS.</li> </ul>                                      |
|       | (>>> 6.5.3 "Configuration de l'Esclave INTERBUS"<br>Page 33)                          |
|       | ou                                                                                    |
|       | <ul> <li>Configurer Maître et Esclave INTERBUS.</li> </ul>                            |
|       | (>>> 6.5.4 "Configuration du Maître et de l'Esclave IN-<br>TERBUS" Page 35)           |
| 3     | Saisir l'adresse IP de Line Interface (en option).                                    |
|       | (>>> 6.5.6 "Saisie de l'adresse IP de Line Interface"<br>Page 37)                     |

#### 6.5.1 Insérer des segments dans le catalogue DTM (scan de catalogues)

#### Procédure

- 1. Ouvrir WorkVisual. La fenêtre Gestion des catalogues de DTM s'ouvre.
- 2. Cliquer sur **Cherche les DTM installés**. WorkVisual parcourt le PC à la recherche de DTM. Les DTM trouvés sont affichés.
- 3. Marquer les DTM souhaités dans la zone **DTM connus** et cliquer sur le bouton **Flèche vers la droite**.

Si tous les DTM doivent être repris, cliquer sur le bouton **Double flèche** vers la droite.

4. Les DTM sélectionnés sont affichés dans la zone **Catalogue de DTM actuel**. Cliquer sur **OK**.

| Gestion des catalogues de DTM           |             |            |    |                                   | X         |
|-----------------------------------------|-------------|------------|----|-----------------------------------|-----------|
| DTM connus :                            |             |            |    | Catalogue de DTM actuel :         |           |
| Name                                    | Fabricant   | Protoco 📥  |    | Name                              | Fabricant |
| Safety-Modul für KUKA smartPAD 1.0 (    | KUKA Robo   | EtherCA'   |    | 😰 KUKA Power Pack 1 Achse (KPP1)  | KUKA Rob  |
| Safety-Modul für Cabinet Interface Boa  | KUKA Robo   | EtherCA'   |    | 😰 KUKA Power Pack 2 Achsen (KPP2) | KUKA Rob  |
| Safety Interface Board SIB Standard (   | KUKA Robo   | EtherCA'   |    | 😰 KUKA Servo Pack (KSP)           | KUKA Rob  |
| Safety Interface Board SIB Extended (   | KUKA Robo   | EtherCA'   |    | 😰 KUKA System Bus (SYS-X48)       | KUKA Rob  |
| Resolver Digital Converter (RDC)        | KUKA Robo   | EtherCA'   |    |                                   |           |
| PROFINET                                | KUKA Robo   | ProfinetI  | Ĺ  |                                   |           |
| ### KUKA VKRC nexxt Device V8.2         | KUKA Robo   | ProfinetI  |    |                                   |           |
| ### KUKA VKRC nexxt Device V8.1         | KUKA Robo   | ProfinetI  |    |                                   |           |
| 📳 KUKA Power Pack (KPP0)                | KUKA Robo   | EtherCA'   |    |                                   |           |
| KUKA Operator Panel Interface (SYS      | KUKA Robo   | EtherCA'   |    |                                   |           |
| ### KUKA KRC nexxt Device V8.2          | KUKA Robo   | ProfinetI  | <  |                                   |           |
| ### KUKA KRC nexxt Device V8.1          | KUKA Robo   | ProfinetI  |    |                                   |           |
| 💽 KUKA Extension Bus (SYS-X44)          | KUKA Robo   | EtherCA' 📃 | << |                                   |           |
| KUKA Controller Bus (KCB)               | KUKA Robo   | EtherCA'   |    |                                   |           |
| 📳 KRC4 Elektronischer Messtaster (EMD)  | KUKA Robo   | EtherCA'   |    |                                   |           |
| Cabinet Interface Board (CIB)           | KUKA Robo   | EtherCA    |    |                                   |           |
| [ Sensor Digital Converter (SDC) (EP318 | Beckhoff Au | EtherCA 🔽  |    |                                   |           |
|                                         |             | >          |    |                                   | >         |
| Cherche les DTM installés               |             |            |    | OK                                | Annuler   |

Fig. 6-3: Gestion des catalogues de DTM

#### 6.5.2 **Configuration du Maître INTERBUS**

| Description            | La configuration de<br>quand on travaille<br>démarrage, reconn<br>structure de bus de<br>les appareils sont<br>Dans le cas contra<br>SVC).                   | e bus Maître peut êti<br>sans fichier SVC. Co<br>naît les appareils les<br>e cette façon. Ce pro<br>toujours disponibles<br>ire, la structure de b     | re créée directemen<br>ela signifie que la c<br>uns après les autro<br>océdé ne peut être<br>(pas de couplage e<br>us doit être créée a          | nt avec WorkVisual<br>arte Maître, lors du<br>es et détermine la<br>utilisé que lorsque<br>et de découplage).<br>vec Config+ (fichier          |
|------------------------|----------------------------------------------------------------------------------------------------|----------------------------------------------------------------------------------------------------|----------------------------------------------------------------------------------------------------|----------------------------------------------------------------------------------------------------|
|                        | Dans les deux cas<br>produite dans Wor<br>il suffit de créer l'im<br>connectés. Lors de<br>offset pour que les<br>moire se trouvent à<br>peuvent être insére | , l'image mémoire (si<br>kVisual. Lors de la co<br>nage mémoire avec le<br>la configuration Ma<br>adresses précises o<br>au bon endroit . En a<br>ées. | tructure et ordre) d'i<br>onfiguration Maître<br>es fichiers de descr<br>ître avec le fichier S<br>des entrées et sortie<br>alternative, des mai | Interbus doit être re-<br>sans le fichier SVC,<br>iption des appareils<br>SVC, il faut saisir un<br>es dans l'image mé-<br>rques substitutives |
| Condition<br>préalable | La commande                                                                                                    | de robot est ajoutée                                                                                                    | e et activée.                                                                                                    |                                                                                                    |
| Procédure              | 1. Dans la fenêtre<br>cence de la co                                                                                                    | e <b>Structure du proje</b><br>mmande de robot.                                                                                                    | et et l'onglet Appare                                                                                                    | eils, ouvrir l'arbores-                                                                                                    |
|                        | 2. Cliquer à droite menu contextu                                                                                                    | e sur <b>Structure de k</b><br>iel.                                                                                                    | ous et sélectionner                                                                                                    | Ajouter dans le                                                                                                    |
|                        | 3. Une fenêtre s'o<br>PCI SC/RI-I-T<br>prise dans l'art                                                                                                    | ouvre. En fonction de<br>ou <b>IBS PCI SC/RI-L</b><br>porescence.                                                                                      | e la carte utilisée, m<br>K et confirmer avec                                                                                                    | arquer l'entrée IBS<br>cOK L'entrée est re-                                                                                                    |
|                        | <ol> <li>Ouvir l'arbores<br/>sélectionner A<br/>DTM s'ouvre.</li> </ol>                                                                                      | cence le plus possit<br>jouter dans le me                                                                                                    | ole. Cliquer à droite<br>nu contextuel. La fe                                                                                                    | sur INTERBUS et<br>enêtre Sélection                                                                                                    |
|                        | 5. Marquer l'appa<br>l'arborescence                                                                                                    | areil utilisé et confirm                                                                                                    | er avec <b>OK</b> . L'appa                                                                                                    | areil est repris dans                                                                                                    |
|                        | 6. Si nécessaire,                                                                                                    | répéter les opératio                                                                                                    | ns 4 et 5 pour d'aut                                                                                                    | res appareils.                                                                                                    |
|                        | Pour la con<br>des fabrica<br>KUKA "KU<br>Les fichiers de de<br>doivent pas être u                                                                           | nfiguration Maître, le<br>ants ou les fichiers de<br>IKA Proxy" doivent é<br>scription d'appareils<br>itilisés pour la config                          | es fichiers de descri<br>description d'appa<br>etre utilisés.<br>génériques "KUKA<br>uration Maître.                                             | iption d'appareils<br>reils génériques de<br>A Slave Proxy" ne                                                                                 |
|                        | La plus pe<br>moire de 2<br>dans l'ima                                                                                                    | tite unité de mémoir<br>2 octets est ce faisan<br>ge mémoire.                                                                                          | e possible est de 2<br>t créée pour 8 entr                                                                                                    | octets. Une mé-<br>ées et/ou sorties                                                                                                    |
| Exemple                | Configuration de M                                                                                                    | /laître INTERBUS av                                                                                                    | ec fichier SVC :                                                                                                    |                                                                                                    |
|                        | Un participant de b<br>et sorties se trouve                                                                                                    | ous a 32 entrées et so<br>ent sur une adresse                                                                                                    | orties. Dans le fichie<br>définie :                                                                                                    | er SVC, ces entrées                                                                                                    |
|                        | 32 entrées à l'é                                                                                                    | octet 10 (circuit Maît                                                                                                    | re)                                                                                                    |                                                                                                    |
|                        | <ul> <li>32 sorties à l'o</li> </ul>                                                                                                    | ctet 8 (circuit Maître                                                                                                    | )                                                                                                    |                                                                                                    |
|                        |                                                                                                    | ee rimage memoire s                                                                                                    |                                                                                                    | ]                                                                                                    |
|                        | vide                                                                                                    | 32 entrées                                                                                                    | vide                                                                                                    | 32 sorties                                                                                                    |

Il faut reconstituer l'image mémoire dans WorkVisual (>>> Fig. 6-4 ).

8 octets

10 octets

6 Configuration

KUKA

Afin d'obtenir une lecture correcte de la structure du participant Interbus, il faut saisir un offset pour que les adresses précises des entrées et sorties dans l'image mémoire se trouvent au bon endroit (>>> 6.5.5 "Réglage de l'offset" Page 36).

En alternative, des marques substitutives peuvent être insérées comme cela est illustré dans l'exemple. Des fichiers de description d'appareils peuvent être utilisés en tant que marques substitutives dans le circuit Maître, à l'exception des fichiers "KUKA Slave Proxy".

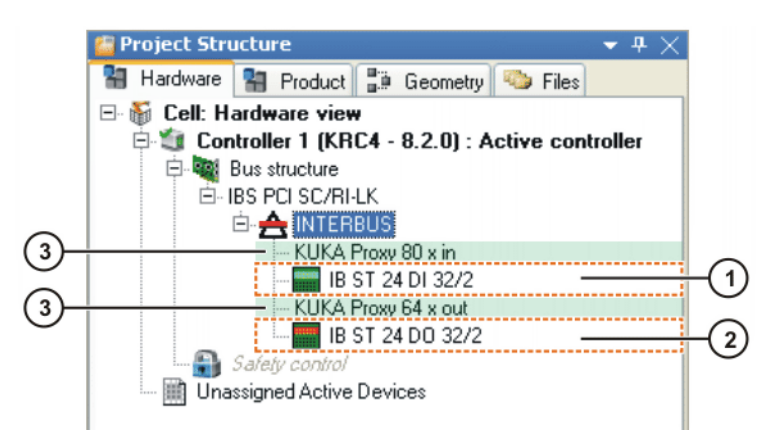

#### Fig. 6-4: Exemple d'image mémoire de Maître INTERBUS

1 32 entrées

3 Marques substitutives (en vert)

2 32 sorties

## 6.5.3 Configuration de l'Esclave INTERBUS

| Description            | Pou<br>l'im<br>cati<br>var<br>et le<br>bus<br>Vis<br>tou | ur la configuration de l'Esclave Interbus, l'adresse de start et la longueur de age mémoire de l'Esclave doivent être réglées dans le DTM de communi-<br>ion Interbus (>>> 6.4 "Configuration du fichier IBSPCI.XML" Page 26). En iante, l'Esclave peut également être configuré avec Config+ (fichier SVC) e fichier SVC créé peut être importé dans le DTM de communication Inter-<br>s. Il faut ensuite reconstituer l'image mémoire (structure de bus) dans Work-<br>ual. Ce faisant, la commande est également insérée dans le bus, comme t autre appareil Interbus. |
|------------------------|----------------------------------------------------------|----------------------------------------------------------------------------------------------------|
| Condition<br>préalable | •                                                        | La commande de robot est ajoutée et activée.                                                                                                    |
| Procédure              | 1.                                                       | Dans la fenêtre <b>Structure du projet</b> et l'onglet <b>Appareils</b> , ouvrir l'arbores-<br>cence de la commande de robot.                                                                                                    |
|                        | 2.                                                       | Cliquer à droite sur <b>Structure de bus</b> et sélectionner <b>Ajouter</b> dans le menu contextuel.                                                                                                    |
|                        | 3.                                                       | Une fenêtre s'ouvre. En fonction de la carte utilisée, marquer l'entrée <b>IBS</b><br><b>PCI SC/RI-I-T</b> ou <b>IBS PCI SC/RI-LK</b> et confirmer avec <b>OK</b> L'entrée est re-<br>prise dans l'arborescence.                                                                                                    |
|                        | 4.                                                       | Ouvir l'arborescence le plus possible. Cliquer à droite sur <b>INTERBUS</b> et sélectionner <b>Ajouter</b> dans le menu contextuel. La fenêtre <b>Sélection DTM</b> s'ouvre.                                                                                                    |
|                        | 5.                                                       | Marquer l'appareil utilisé et confirmer avec <b>OK</b> . L'appareil est repris dans l'arborescence.                                                                                                    |
|                        | 6.                                                       | Si nécessaire, répéter les opérations 4 et 5 pour d'autres appareils.                                                                                                    |

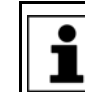

Pour la configuration Esclave, les DTM génériques de KUKA "KUKA Slave Proxy" doivent être utilisés.

j

La plus petite unité de mémoire possible est de 2 octets. Une mémoire de 2 octets est ce faisant créée pour 8 entrées et/ou sorties dans l'image mémoire.

Exemple

Configuration d'Esclave INTERBUS avec fichier SVC :

Un participant de bus a 16 entrées et sorties, un autre participant de bus en a 48. Ces entrées et sorties se trouvent sur une adresse définie :

- 16 entrées à l'octet 896 (circuit Esclave)
- 16 sorties à l'octet 896 (circuit Esclave)

La carte Esclave crée l'image mémoire suivante :

| IN         |            | OUT        |            |
|------------|------------|------------|------------|
| vide       | 16 entrées | vide       | 16 sorties |
| 896 octets |            | 896 octets |            |

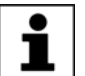

L'image mémoire pour le circuit Esclave est toujours créee à partir de 896 octets.

Il faut reconstituer l'image mémoire dans WorkVisual (>>> Fig. 6-5).

Afin d'obtenir une lecture correcte de la structure du participant Interbus, il faut saisir un offset de 896 pour que les adresses précises des entrées et sorties dans l'image mémoire se trouvent au bon endroit (>>> 6.5.5 "Réglage de l'offset" Page 36).

En alternative, des marques substitutives peuvent être insérées. L'image mémoire pour le circuit Esclave étant créée à partir de l'octet 896, il faut donc insérer un nombre correspondant de marques substitutives. Dans ce cas, les marques substitutives suivantes ont été insérées :

- 160 entrées et sorties (44x)
- 128 entrées et sorties (1x)

Seuls les fichiers de description d'appareils "KUKA Proxy" peuvent être utilisés en tant que marques substitutives dans le circuit Esclave.

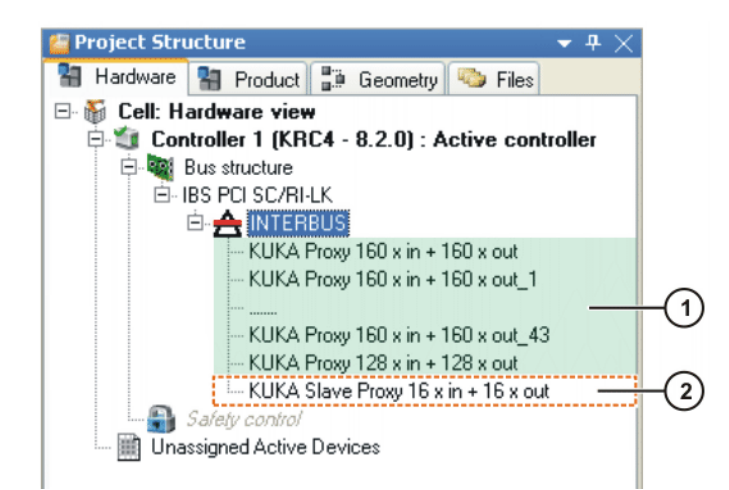

Fig. 6-5: Exemple d'image mémoire d'Esclave INTERBUS

1 Marques substitutives (en 2 16 entrées et sorties vert)

κυκα

#### 6.5.4 Configuration du Maître et de l'Esclave INTERBUS

| Des | crip | otion |
|-----|------|-------|
|     | •••• |       |

Afin de pouvoir configurer ensemble le circuit Maître et le circuit Esclave, il faut créer un fichier SVC avec Config+. Il faut ensuite reconstituer l'image mémoire (structure de bus) dans WorkVisual.

La commande de robot est ajoutée et activée.

## Condition préalable

- Procédure
- 1. Dans la fenêtre **Structure du projet** et l'onglet **Appareils**, ouvrir l'arborescence de la commande de robot.
- 2. Cliquer à droite sur **Structure de bus** et sélectionner **Ajouter...** dans le menu contextuel.
- Une fenêtre s'ouvre. En fonction de la carte utilisée, marquer l'entrée IBS PCI SC/RI-I-T ou IBS PCI SC/RI-LK et confirmer avec OK L'entrée est reprise dans l'arborescence.
- Ouvir l'arborescence le plus possible. Cliquer à droite sur INTERBUS et sélectionner Ajouter... dans le menu contextuel. La fenêtre Sélection DTM s'ouvre.
- 5. Marquer l'appareil souhaité et confirmer avec **OK**. L'appareil est repris dans l'arborescence.
- 6. Si nécessaire, répéter les opérations 4 et 5 pour d'autres appareils.

Pour la configuration Maître, les fichiers de description d'appareils des fabricants ou les fichiers de description d'appareils génériques de KUKA "KUKA Proxy" doivent être utilisés.

Pour la configuration Esclave, les fichiers de description d'appareils génériques de KUKA "KUKA Slave Proxy" doivent être utilisés.

La plus petite unité de mémoire possible est de 2 octets. Une mémoire de 2 octets est ce faisant créée pour 8 entrées et/ou sorties dans l'image mémoire.

#### Exemple

Configuration de Maître et d'Esclave INTERBUS avec fichier SVC :

Un participant de bus a un circuit Maître de 32 entrées et sorties et un circuit Esclave de 16 entrées et sorties. Celles-ci se trouvent sur une adresse définie :

- 32 entrées à l'octet 12 (circuit Maître)
- 32 sorties à l'octet 8 (circuit Maître)
- 16 entrées de l'octet 896 (circuit Esclave)
- 16 sorties de l'octet 896 (circuit Esclave)

Les cartes Maître et Esclave créent l'image mémoire suivante :

| IN        |                |            |                 |
|-----------|----------------|------------|-----------------|
| vide      | 32 entrées     | vide       | 16 entrées      |
| 12 octets | Circuit Maître | 880 octets | Circuit Esclave |
| 0.17      |                |            |                 |
| 001       |                |            |                 |
| vide      | 32 sorties     | vide       | 16 sorties      |
| 8 octets  | Circuit Maître | 884 octets | Circuit Esclave |

L'image mémoire pour le circuit Esclave est toujours créee à partir de 896 octets.

Il faut reconstituer l'image mémoire dans WorkVisual (>>> Fig. 6-6).

Afin d'obtenir une lecture correcte de la structure du participant Interbus, il faut saisir un offset de 896 pour que les adresses précises des entrées et sorties dans l'image mémoire se trouvent au bon endroit (>>> 6.5.5 "Réglage de l'offset" Page 36).

En alternative, des marques substitutives peuvent être insérées. L'image mémoire pour le circuit Esclave étant créée à partir de l'octet 896, il faut donc insérer un nombre correspondant de marques substitutives. Dans ce cas, la marque substitutive a été insérée 44 fois avec les 160 entrées et sorties. Seuls les fichiers de description d'appareils "KUKA Proxy" peuvent être utilisés en tant que marques substitutives dans le circuit Maître et Esclave.

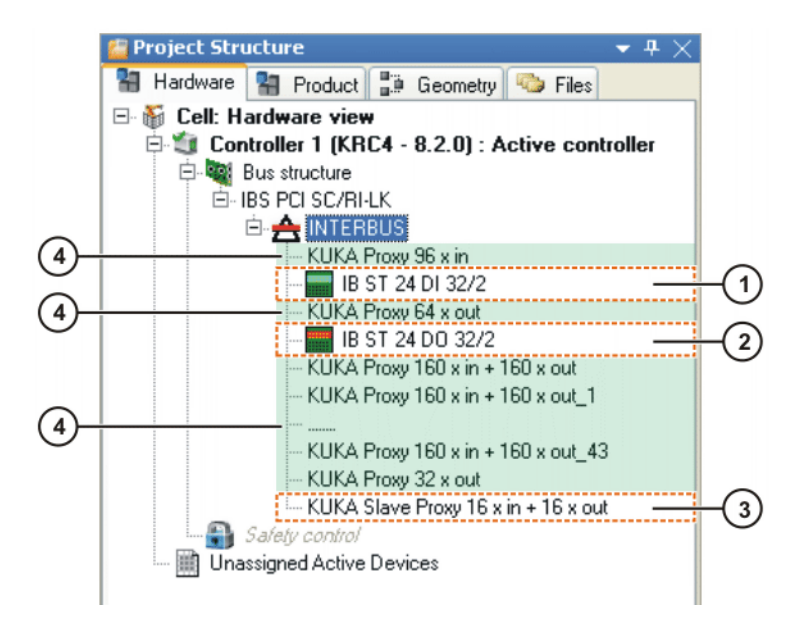

#### Fig. 6-6: Exemple d'image mémoire de Maître et d'Esclave INTERBUS

- 1 32 entrées Maître
- 2 32 sorties Maître

appareil.

- 3 16 entrées et sorties Esclave
- 4 Marques substitutives (en vert)

#### 6.5.5 Réglage de l'offset

| Condition<br>préalable | •  | L'image mémoire est reconstituée dans WorkVisual.                                                                                                    |
|------------------------|----|----------------------------------------------------------------------------------------------------|
| Procédure              | 1. | Dans la fenêtre <b>Structure du projet</b> et l'onglet <b>Appareils</b> , ouvrir l'arbores-<br>cence de la commande de robot le plus possible.                                                                          |
|                        | 2. | Cliquer à droite sur l'appareil utilisé et sélectionner <b>Réglages</b> dans le menu contextuel. L'onglet <b>Réglages des appareils</b> est affiché.                                                                    |
|                        | 3. | Entrer l'offset souhaité et confirmer avec <b>OK</b> . L'appareil est placé sur l'adresse saisie.                                                                                                    |
|                        |    | La saisie de "0" en tant qu'adresse permet de relier des appareils les<br>uns aux autres dans l'image mémoire. Ceci permet également de dé-<br>caler des appareils ensemble, car il suffit de modifier l'adresse du 1er |

#### 6 Configuration KUKA

| Device settings     |             |       |
|---------------------|-------------|-------|
| Address settings    |             |       |
| Input Byte Offset:  | 0           |       |
| Output Byte Offset: | 0           |       |
|                     |             |       |
|                     |             |       |
|                     |             |       |
|                     |             |       |
|                     |             |       |
|                     |             |       |
|                     |             |       |
|                     | Ok Cancel A | \pply |

Fig. 6-7: Onglet Réglages des appareils

## 6.5.6 Saisie de l'adresse IP de Line Interface

| Description            | Afin de pouvoir exécuter des fonctions en ligne telles qu'un scan de bus, il est nécessaire de saisir l'adresse IP de Line-Interface.                                                                          |
|------------------------|----------------------------------------------------------------------------------------------------|
| Condition<br>préalable | <ul> <li>La commande de robot est ajoutée et activée.</li> <li>IBS PCI SC/RI-I-T ou IBS PCI SC/RI-LK est ajoutée.</li> </ul>                                                                                   |
| Procédure              | <ol> <li>Dans la fenêtre Structure du projet et l'onglet Appareils, ouvrir l'arbores-<br/>cence de la commande de robot.</li> </ol>                                                                            |
|                        | <ol> <li>En fonction de la carte utilisée, cliquer à droite sur IBS PCI SC/RI-I-T ou<br/>IBS PCI SC/RI-LK et sélectionner Réglages dans le menu contextuel.<br/>La fenêtre Réglages Maître s'ouvre.</li> </ol> |
|                        | 3. Entrer l'adresse IP de Line-Interface et confirmer avec <b>OK</b> .                                                                                                    |
|                        |                                                                                                    |

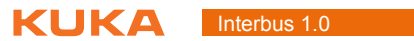

KIIKA

## 7 Commande

#### 7.1 Découplage/couplage de segments

**Description** Le découplage et le couplage de segments est nécessaire pour certaines applications, par ex. lors d'un changement d'outil. Le découplage et le couplage peuvent être effectués avec la HMI.

Découplage Caractéristiques des segments découplés :

- Lorsque des segments découplés sont séparés de INTERBUS ou de la tension d'alimentation, cela ne déclenche aucun défaut.
- Toutes les opérations IO effectuées sur des segments découplés restent sans effet.
- Les segments découplés ne peuvent pas effectuer de traitements de défauts d'écriture ou de lecture.

**Couplage** La fonction IOCTL a un effet bloquant. Elle ne revient que lorsque l'opération de couplage a été effectuée et que la réponse du micrologiciel peut être renvoyée. En cas de réponse positive, le segment peut être utilisé immédiatement. Si une réponse négative est renvoyée, cela signifie qu'un défaut est apparu lors du couplage.

Si un appareil couplé n'est pas fonctionnel, p. ex. s'il est séparé du bus ou de la tension d'alimentation, un message apparaît.

#### 7.1.1 Découplage/couplage de segments via HMI

#### Procédure

- Sélectionner successivement les options Visualiser > Variable > Unitaire.
- 2. Dans le champ Nom, entrer ce qui suit :
  - Pour le découplage : =IOCTL("IBS1",60,[numero de segment])
    - Pour le couplage : =IOCTL("IBS1",50,[numero de segment])
- 3. Confirmer avec la touche d'entrée. Le segment est découplé ou couplé.

Seuls des segments figurant dans la configuration du réseau peuvent être couplés ou découplés.

Si un segment ne peut pas être couplé ou découplé, l'instruction IOCTL renvoie une valeur négative.

Lorsqu'un segment a été couplé ou découplé avec succès, l'instruction IOCTL renvoie le numéro du segment.

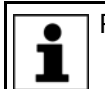

Pour plus d'informations concernant cette instruction IOCTL, lire : (>>> 8.5.3 "Activation et désactivation des segments" Page 47).

#### 7.1.2 Découplage/couplage de segments via KRL

| Syntaxe | Découpler :                                                     |
|---------|-----------------------------------------------------------------|
|         | <pre>RET =IOCTL("IBS1",60,numero_de_segment)</pre>              |
|         | Coupler :                                                       |
|         | <pre>RET =IOCTL("IBS1",50,numero_de_segment)</pre>              |
| Exemple | lci, le segment 512 est découplé en fonction de l'outil utilisé |

```
Interbus 1.0
```

```
...
IF (NEXT_TOOL == GRIPPER_1) THEN
RET = IOCTL("IBS1",60,512)
ENDIF
...
```

#### 7.2 Activation/désactivation du driver Interbus

| Description            | Le driver Interbus peut être activé et désactivé via HMI.<br>Après l'installation du driver Interbus, celui-ci est activé.                                    |  |  |
|------------------------|----------------------------------------------------------------------------------------------------|--|--|
| Condition<br>préalable | <ul> <li>Groupe d'utilisateurs "Expert".</li> </ul>                                                                                                    |  |  |
| Procédure              | <ol> <li>Dans le menu principal, sélectionner Configuration &gt; Entrées/Sorties &gt;<br/>Driver E/S.</li> </ol>                                              |  |  |
|                        | <ul> <li>Activation/désactivation du driver Interbus :</li> <li>Activer :<br/>Cocher la case dans la colonne "Installé", derrière le nom Interbus.</li> </ul> |  |  |

Désactiver :

Décocher la case dans la colonne "Installé", derrière le nom Interbus.

3. Appuyer sur le symbole **Fermer**. Confirmer la question de sécurité par **Oui**. La reconfiguration est effectuée.

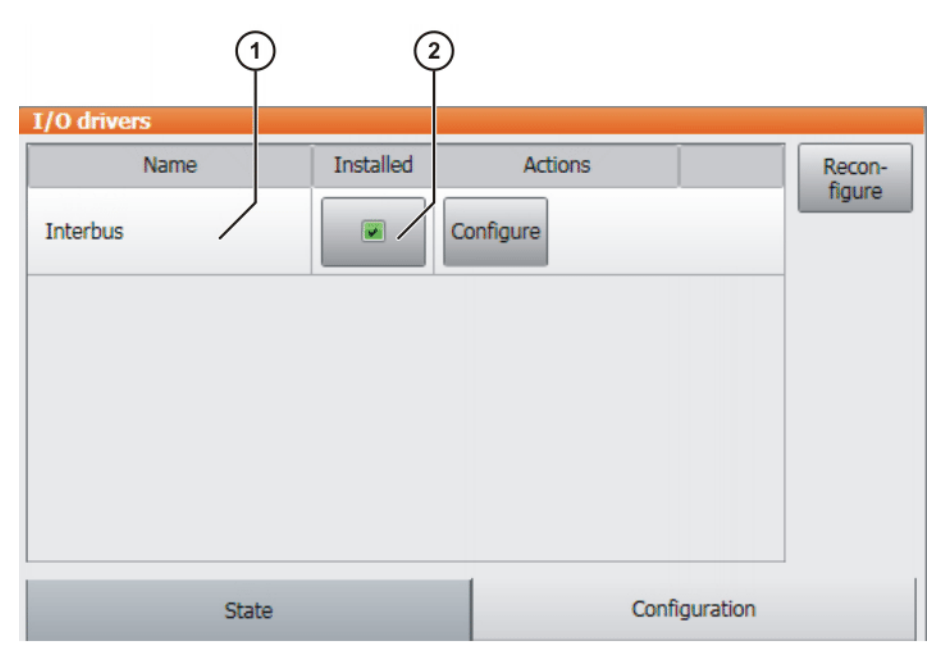

#### Fig. 7-1: Activation/désactivation du driver Interbus

- 1 Nom Interbus
- 2 Colonne "Installé"

8 Diagnostic

KUKA

## 8 Diagnostic

## 8.1 Affichage des données de diagnostic

#### Procédure

- Sélectionner successivement les options Diagnostic > Moniteur de diagnostic.
  - 2. Sélectionner l'entrée **Driver Interbus (IBusDrv)** dans le champ **Module**. Les données de diagnostic sont affichées.

#### Description

| Colonne "Nom"                                  | Description                                                                                  |  |  |
|------------------------------------------------|----------------------------------------------------------------------------------------------|--|--|
| Version du driver                              | Version du driver                                                                            |  |  |
| Nom de l'entité de<br>bus                      | Nom de l'entité de bus                                                                       |  |  |
| Etat Maître Interbus                           | Etat du Maître Interbus                                                                      |  |  |
| Etat Esclave Interbus                          | Etat de l'Esclave Interbus                                                                   |  |  |
|                                                | N'est affiché que lorsque l'Esclave est activé.                                              |  |  |
| Lire les paramètres<br>d'IBSPCI.XML            | <ul> <li>0: les paramètres d'IBSPCI.XML n'ont pas<br/>été lus</li> </ul>                     |  |  |
|                                                | 1: les paramètres d'IBSPCI.XML ont été lus                                                   |  |  |
| Défaut de bus au<br>numéro de partici-<br>pant | Affichage du participant où un défaut de bus a lieu.                                         |  |  |
| Code de défaut du<br>transfert de bus          | Affichage du code du défaut de bus.                                                          |  |  |
| Panne de bus au<br>numéro de partici-<br>pant  | Affichage du participant ayant une panne de bus.                                             |  |  |
| Dernier segment<br>activé                      | Le numéro indique quel segment a été activé en dernier.                                      |  |  |
| Dernier segment<br>désactivé                   | Le numéro indique quel segment a été désactivé en dernier.                                   |  |  |
| Code de défaut du<br>dernier segment<br>activé | Indique le code de défaut du dernier segment activé.                                         |  |  |
| Registre d'états                               | Valeur du registre d'état                                                                    |  |  |
| Registre de para-<br>mètres                    | Valeur du registre de paramètres                                                             |  |  |
| Registre de para-<br>mètres élargi             | Valeur du registre de paramètres élargi                                                      |  |  |
| Durée de cycle PD<br>actuelle                  | Durée de cycle PD actuelle                                                                   |  |  |
| Durée de cycle PD<br>prédéfinie                | Durée de cycle PD prédéfinie                                                                 |  |  |
| Le bit de qualité de<br>transmission a été     | <ul> <li>0: Le bit de qualité de transmission a été ac-<br/>tivé</li> </ul>                  |  |  |
| activé                                         | <ul> <li>1: Le bit de qualité de transmission n'a pas<br/>été activé</li> </ul>              |  |  |
| Le registre de dia-<br>gnostic indique des     | <ul> <li>0: Le registre de diagnostic n'indique aucun<br/>cycle de données erroné</li> </ul> |  |  |
| cycles de données<br>erronés                   | <ul> <li>1: Le registre de diagnostic indique des<br/>cycles de données erronés</li> </ul>   |  |  |

| Colonne "Nom"                              | Description                                                                               |
|--------------------------------------------|-------------------------------------------------------------------------------------------|
| Etat de la machine du<br>driver            | Information de statut du driver<br>(>>> 8.2 "Information de statut du driver"<br>Page 42) |
| Adresse IP d'un outil de configuration (1) | Adresse IP d'un outil de configuration connecté (1)                                       |
| Adresse IP d'un outil de configuration (2) | Adresse IP d'un outil de configuration connecté (2)                                       |

#### Information de statut du driver 8.2

L'"Etat de la machine du driver" peut être lu au moniteur de diagnostic.

| Désignation                   | Valeur | Description                                                                                                    |
|-------------------------------|--------|----------------------------------------------------------------------------------------------------|
| INST_NOT_AVAILABLE            | 0x0001 | Etat initial, lorsque l'entité n'a pas encore été initialisée.                                                                                                    |
| INST_RUNNING                  | 0x0002 | Ce bit d'état indique qu'Interbus a pu être lancé<br>avec succès et que l'échange de données E/S<br>peut avoir lieu.                                                                                                    |
| INST_STOP_USER                | 0x0004 | Ce bit d'état est activé lorsqu'Interbus à été arrêté par le driver ou une action d'utilisateur.                                                                                                    |
| INST_STOP_ERR                 | 0x0008 | Ce bit d'état est activé lorsqu'un défaut est<br>apparu sur le circuit Maître Interbus, empê-<br>chant une mise à jour de toutes les E/S )p. ex.<br>en cas de défaut de bus).                                                                                                    |
| INST_CLEAR_MPM_OUT            | 0x0010 | Ce bit d'état est activé lorsque les sorties ont<br>été mises à 0 en cas de défaut.                                                                                                    |
| INST_WAITING_FOR_EX_STA<br>RT | 0x0020 | Ce bit d'état est activé lorsqu'Interbus doit être<br>lancé de façon "externe" par un projet de<br>démarrage et attend ce démarrage.                                                                                                    |
| INST_STOP_WARN                | 0x0040 | Ce bit d'état est activé lorsque le driver, en cas<br>de défaut de périphérie, doit signaler un défaut<br>lors de l'écriture et la lecture d'E/S.                                                                                                    |
| INST_RUN_WATCHDOG_STA<br>RT   | 0x0080 | Ce bit d'état est activé lorsqu'Interbus est déjà<br>lancé mais que le chien de garde doit d'abord<br>être déclenché. Le déclenchement du chien de<br>garde a lieu lors de l'exécution de la fonction<br>cyclique de lecture et d'écriture. Le lancement<br>du chien de garde doit donc être retardé<br>jusqu'à ce que la fonction cyclique de lecure et<br>d'écriture est activée. |
| INST_STOP_FREEZE              | 0x0100 | Cet état est activé lorsque le driver a été amené en état Freeze (gelé).                                                                                                    |
| INST_STOP_RESET               | 0x0200 | Ce bit d'état est activé lorsque le driver tente<br>de relancer Interbus.                                                                                                    |
| INST_STOP_WATCHDOG            | 0x0400 | Le bit d'état est activé lorsque le temps de<br>chien de garde s'est écoulé.                                                                                                    |
| INST_STOP_HW_ERR              | 0x0800 | Ce bit d'état est activé lorsqu'un défaut de matériel a été détecté ou signalé par le micro-logiciel.                                                                                                    |
| INST_STOP_SLV_ERR             | 0x1000 | Ce bit d'état est activé lorsque le driver ne doit<br>plus actualiser de données E/S dès que le cir-<br>cuit Esclave signale un défaut.                                                                                                    |

| Désignation         | Valeur | Description                                                                                                    |
|---------------------|--------|----------------------------------------------------------------------------------------------------|
| INST_ERR_DETECTING  | 0x2000 | Ce bit d'état indique que le micrologiciel a<br>lancé la recherche d'un défaut sur le circuit<br>Maître Interbus.                                                                                                    |
| INST_AUTO_RESTART   | 0x4000 | Ce bit d'état indique que le driver, lors d'un<br>défaut de bus, doit essayer de relancer le bus<br>de façon cyclique. Ainsi, le bus est automati-<br>quement relancé lorsque le défaut de bus a été<br>éliminé.      |
| INST_DOING_SHUTDOWN | 0x8000 | Ce bit d'état indique que le driver est arrêté<br>(Shutdown). Ce bit n'est activé qu'accessoire-<br>ment à tous les autres et sert d'information<br>pour les autres fonctions (p. ex. IOCTL) devant<br>être arrêtées. |

## 8.3 Affichage du module Maître

Les affichages de diagnostic du module Maître se trouvent tous sur la plaque de ports. Lors de l'activation, les fonctions de base sont contrôlées. Si aucun défaut n'est détection "SC" clignote en vert après env. 5 secondes. Lorsque "HF" s'éteint, les drivers sont activés.

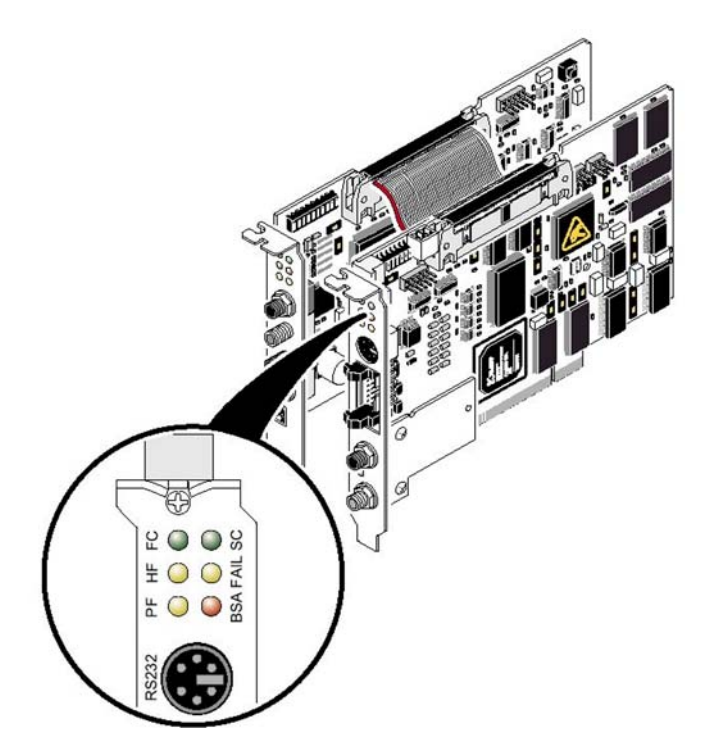

#### Fig. 8-1: Affichage du module Maître

L'état de l'Interbus est affiché par d'autres LED :

| Désignation | Cou-<br>leur           | Signification                                                                  |
|-------------|------------------------|--------------------------------------------------------------------------------|
| FC          | Vert                   | Reservé                                                                        |
| SC RDY/RUN  | Vert                   | Interbus Ready<br>Le module de connexion se trouve en état<br>READY ou ACTIVE. |
| SC RDY/RUN  | Cli-<br>gnote-<br>ment | Interbus Running<br>Le module de connexion se trouve en état<br>RUN.           |

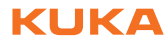

| Désignation | Cou-<br>leur | Signification                                       |
|-------------|--------------|-----------------------------------------------------|
| HF          | Jaune        | Host Failure                                        |
|             |              | Défaut de système de l'hôte.                        |
| FAIL        | Rouge        | Failure                                             |
|             |              | Un défaut est apparu dans le système Inter-<br>bus. |
| PF          | Jaune        | Peripheral Failure                                  |
|             |              | Défaut de périphérie d'un participant.              |
| BSA         | Jaune        | Bus Segment Aborted                                 |
|             |              | Un ou plusieurs segments de bus sont<br>désactivés. |

L'interface CMD est une douille Mini DIN à 6 pôles (PS/2) sur la plaque de ports.

Le module Maître dispose en outre d'une LED FO3 (Fiber Optic 3) pour le diagnostic de l'interface de transmission à fibres optiques.

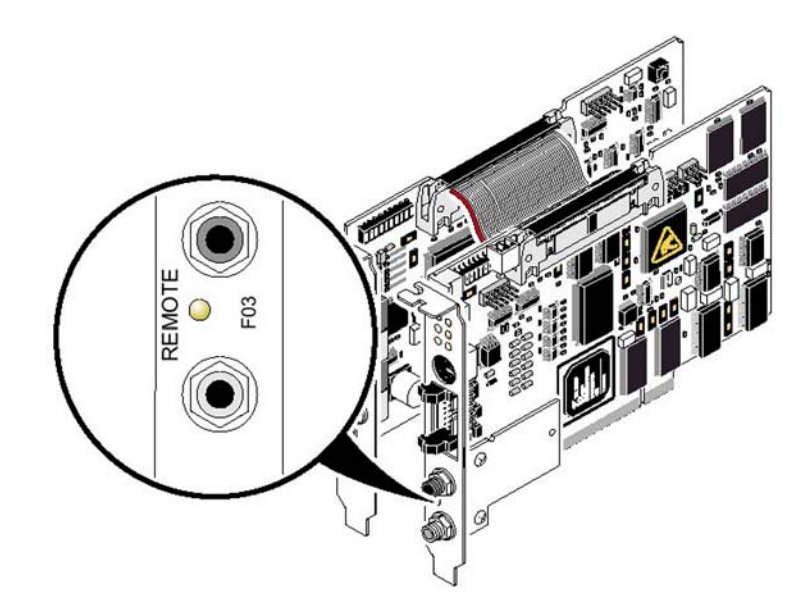

| Fig. 8-2: Affichage pour le diagnostic de l'interface de transmissio | n à |
|----------------------------------------------------------------------|-----|
| fibres optiques                                                      |     |

| Désignation | Cou-<br>leur | Signification                                                                                                    |
|-------------|--------------|----------------------------------------------------------------------------------------------------|
| FO3         | Jaune        | Fiber Optic 3<br>Elle est allumée si l'initialisation de l'interface<br>de transmission n'est pas correcte ou si un<br>avertissement MAU apparaît, par suite d'une<br>mauvaise qualité de la transmission sur la<br>ligne. Ceci est valable pour l'aller des don-<br>nées / transmetteur vers le module suivant,<br>l'état du retour des données / récepteur est<br>diagnostiqué par le module suivant. |

8 Diagnostic

KUKA

## 8.4 Affichage du module Esclave

Les affichages de diagnostic du module Esclave fournissent des information concernant son état et celui des systèmes Interbus prioritaires ;

| Désignation | Cou-<br>leur   | Signification                                                        |
|-------------|----------------|----------------------------------------------------------------------|
| UL          | Vert           | U Logic                                                              |
|             |                | Tension de service appliquée                                         |
| RC          | Vert           | Remote Bus Check                                                     |
|             |                | La liaison vers le module de connexion priori-<br>taire est établie. |
| BA          | Cli-           | Bus Active                                                           |
|             | gnote-<br>ment | Bus en état ACTIVE                                                   |
| BA          | Vert           | Bus Running                                                          |
|             |                | Bus en état RUN                                                      |
| RD          | Rouge          | Remotebus Disabled                                                   |
|             |                | L'interface télébus de transmission est cou-<br>pée.                 |

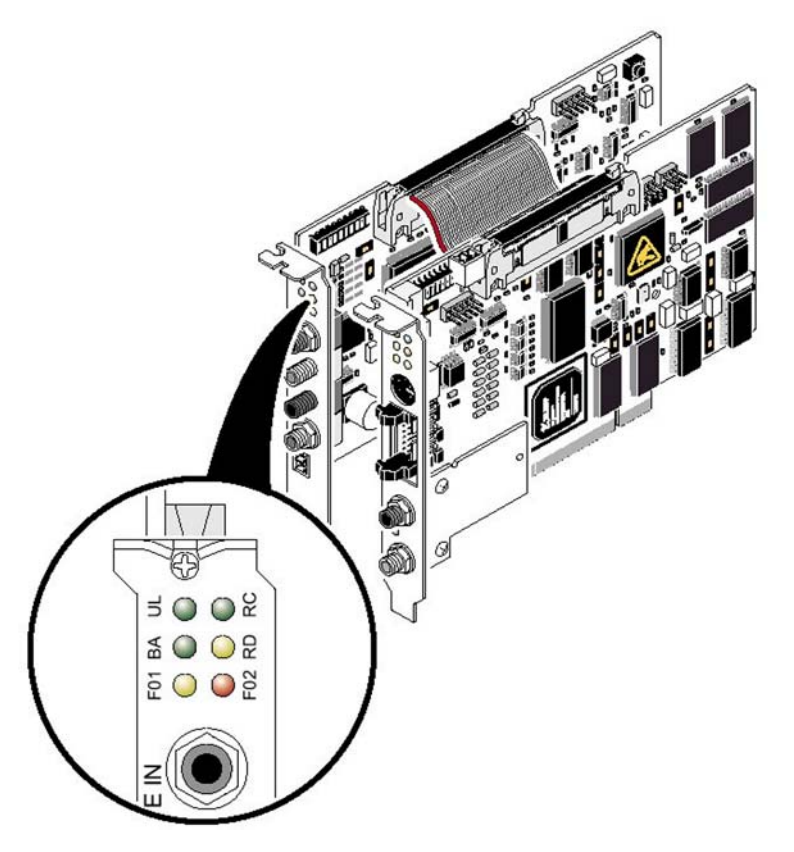

Fig. 8-3: Affichage du module Esclave

Le module Esclave dispose en outre de deux LED pour le diagnostic de l'interface de transmission à fibres optiques :

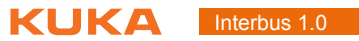

| Désignation | Cou-<br>leur | Signification                                                                                                    |
|-------------|--------------|----------------------------------------------------------------------------------------------------|
| F01, F02    | Jaune        | Fiber Optic 1, Fiber Optic 2<br>Elles sont allumées si l'initialisation de l'inter-<br>face de transmission n'est pas correcte ou si<br>un avertissement MAU apparaît, par suite<br>d'une mauvaise qualité de la transmission sur<br>la ligne. Ceci est valable pour l'aller des don-<br>nées / transmetteur vers le module suivant,<br>l'état du retour des données / récepteur est<br>diagnostiqué par le module suivant. |

#### Instructions IOCTL 8.5

| Description            | Les instructions IOCTL servent à la recherche avancée de défauts.                                                                                                    |                                                                                              |  |  |
|------------------------|----------------------------------------------------------------------------------------------------|----------------------------------------------------------------------------------------------|--|--|
| Condition<br>préalable | <ul><li>Tous les câbles de communication sont posés.</li><li>Groupe d'utilisateurs "Expert".</li></ul>                                                                                                    |                                                                                              |  |  |
| Procédure              | <ul> <li>Les instructions IOCTL peuvent être saisies via TELNET ou KRL.</li> <li>Shell Telnet :<br/>VALEUR RENVOYEE = iosysloctl (nom de l'entité, DEMANDE, para-<br/>mètre)</li> <li>Interface KRL :<br/>VALEUR RENVOYEE = IOCTL (nom de l'entité, DEMANDE, para-<br/>mètre)</li> <li>Paramètres</li> </ul> |                                                                                              |  |  |
|                        |                                                                                                    |                                                                                              |  |  |
|                        | Valeur renvoyée                                                                                                    | Dépend de la fonction (numéro de demande) appe-<br>lée.                                      |  |  |
|                        | Nom de l'entité                                                                                                    | Le nom de l'entité est fourni dans le fichier Inter-<br>bus.XML (paramètre busInstanceName). |  |  |

## Aperçu des fonctions

| Entrée                            | Demande | Paramètre | Fonction                                                                                                    |
|-----------------------------------|---------|-----------|----------------------------------------------------------------------------------------------------|
| CP_IB_DUMP                        | 1012    | -         | Création d'un fichier de vidage (fichier de protocole MPM).                                                                                                    |
| IODRV_IOCTL_RESTAR<br>T           | 12      | -         | Interbus est arrêté, configuré à nouveau et relancé.                                                                                                    |
| IODRV_IOCTL_ACTIVAT<br>E_DEVICE   | 50      | Segment   | Activation de groupes alternatifs.                                                                                                    |
| IODRV_IOCTL_DEACTI<br>VATE_DEVICE | 60      | Segment   | Désactivation de groupes alternatifs.                                                                                                    |
| IODRV_IOCTL_PRINT_I<br>NFO        | 100     | -         | Le diagnostic et le registre de para-<br>mètres du Maître et de l'Esclave sont<br>émis sur Telnet.                                                                                                    |
| CP_IB_SEND_QUIT_PF                | 1017    | -         | Envoie le message "Acquitter les<br>défauts de périphérie de tous les appa-<br>reils" au micrologiciel. Aucune réponse<br>du micrologiciel indicant si l'instruction a<br>pu être exécutée avec succès n'est<br>attendue. |

8 Diagnostic KUKA

| Entrée                     | Demande | Paramètre         | Fonction                                      |
|----------------------------|---------|-------------------|-----------------------------------------------|
| CP_IB_GET_SLAVE_ST<br>ATE  | 1011    | -                 | Contenu du registre d'état du module Esclave. |
| CP_IB_GET_DEVICE_S<br>TATE | 1013    | Segment, position | Etat actuel d'un module.                      |

#### 8.5.1 Génération d'un fichier de vidage (Dump)

#### CP\_IB\_DUMP

L'entrée DUMPFILE dans la section [CONFIGURATION] d'IBSPCI.XML permet d'indiquer un nom pour le fichier de vidage. Dans ce cas, tous les accès en écriture sont enregistrés sur le MPM. La fonction ibsPciDump peut être exécutée avec l'instruction IOCTL CP IB DUMP.

#### 8.5.2 Restart

#### IODRV IOCTL RESTART

L'instruction "Restart" tente de redémarrer le module de connexion avec l'instruction de micrologiciel <code>Start\_Data\_Transfer\_Request</code>. Si le module de connexion est encore actif (également en cas de défaut de périphérie), aucun redémarrage n'est effectué. Un message de défaut indiquant cela est envoyé à l'interface KUKA.HMI est la fonction est quittée avec un code de défaut (ER-ROR). L'utilisateur apprend ainsi que le module de connextion est actif mais qu'il y a encore un défaut de périphérie.

Si un défaut apparaît lors du redémarrage, le traitement de défaut correspondant est effectué.

#### 8.5.3 Activation et désactivation des segments

IODRV\_IOCTL\_ACTIVATE\_DEVICE, IODRV IOCTL DEACTIVATE DEVICE

Ces instructions IOCTL permettent d'activer ou de désactiver des groupes alternatifs (segments). Dans le cas d'un démarrage à chaud, le driver Interbus sauvegarde le dernier segment actif lors de l'arrêt pour l'activer à nouveau, automatiquement, lors du démarrage. Lors d'un démarrage à froid, il faut communiquer à l'Interbus avec une instruction IOCTL quel segment doit être activé, le cas échéant. L'instruction IOCTL fournit les valeurs suivantes, en cas de défaut :

| Message                               | Valeur | Description                                                                               |
|---------------------------------------|--------|-------------------------------------------------------------------------------------------|
| ERROR                                 | -1     | Le message n'a pas pu être envoyé.                                                        |
| IBS_PCI_SWITCH_WRONG_MODULE           | -2     | Numéro de segment incorrect.                                                              |
| IBS_PCI_TRY_SWITCH_ON_SECOND_SEG<br>M | -3     | Tentative d'activation d'un deuxième<br>segment alternatif.                               |
| IBS_PCI_TRY_SWITCH_OFF_FIRST_SEGM     | -4     | Tentative de désactivation du pre-<br>mier participant.                                   |
| IBS_PCI_NO_EXCLUSIVE_RIGHTS           | -5     | Absence de droits exclusifs pour<br>exécuter ce service.                                  |
| IBS_PCI_SWITCH_GROUP_ERR              | -6     | Conflit de restrictions de groupes lors de l'activation ou la désactivation.              |
| IBS_PCI_SWITCH_MODULE_ERR             | -7     | Conflit de restrictions de participants<br>lors de l'activation ou la désactiva-<br>tion. |

| Message                   | Valeur | Description                                               |
|---------------------------|--------|-----------------------------------------------------------|
| IBS_PCI_BLOCKING_COMMANDO | -8     | Un service déjà actif bloque l'exécu-<br>tion du service. |
| IBS_PCI_UNKNOWN_ERR       | -100   | Défaut inconnu.                                           |

Si le segment a été activé avec succès, l'instruction renvoie le numéro de segment activé.

#### 8.5.4 Appel d'état élargi Esclave

CP IB GET SLAVE STATE

L'Esclave étant exploité indépendamment du Maître, il a également ses propres états. La fonction de lecture et d'écriture est identique pour le Maître et l'Esclave.

L'Esclave peut avoir les états suivants :

- Slave Data Transfer (Bit 1)
- Fail (Bit 2)
- Slave Initialized (Bit 3)
- Power On (Bit 4)
- Ready (Bit 5)

#### 8.5.5 Interroger l'état d'un module

CP IB GET DEVICE STATE

Cette instruction IOCTL permet d'interroger l'état d'un module. L'instruction fournit l'état du module comme valeur renvoyée. Cette instruction doit être accompagnée du numéro du module, sous forme du segment et du numéro de la position envoyée au driver.

Les états suivants peuvent être adoptés par un participant (module) :

- Alarm Output (Bit 0)
- Error Output (Bit 1)
- Détection MAU de l'interface télébus arrivant (anneau de données aller) (bit 9)
- Détection MAU de l'interface télébus arrivant (anneau de données retour) (bit 10)
- Periphery Fail (Bit 11)

Tous les autres bits du mot sont réservés.

Une description détaillée concernant les informations d'état est fournie dans la documentation Interbus de la Société Phoenix Contact, sous l'instruction Read\_Device\_State\_Request du micrologiciel.

## 8.6 Fonction PCP de l'Esclave

Afin de gérer les services PCP (canal de données de paramètres) ainsi que PNM7 (service de gestion à distance), les adresses à distance uniques de chaque participant PCP sont déterminées dans la boucle prioritaire. L'adresse à distance est attribuée de façon unique dans le réseau, contrairement à la référence locale de communication (CR) de la boucle subordonnée (circuit Maître). Chaque participant apte à PCP est référencé dans la boucle prioritaire via la position des donnees dans le protocole de cadre de sommes. Les CR dans le circuit Maître sont attribués de façon continue et en ordre croissant à

8 Diagnostic

κυκα

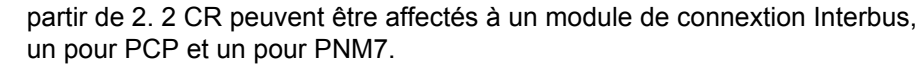

| Nom               | Abréviation | Fonction                                 |         |
|-------------------|-------------|------------------------------------------|---------|
| REQUEST           | REQ         | Demande d'un<br>service                  | 0xxxhex |
| INDICATION        | IND         | Réception de la<br>demande de<br>service | 4xxxhex |
| RESPONSE          | RES         | Réponse à la<br>demande de<br>service    | Cxxxhex |
| CONFIRMA-<br>TION | CON         | Confirmation du service                  | 8xxxhex |

Les informations PCP évaluées par le driver ont l'identification 40xxhex. Avant l'édition, la CR entrée est comparée à la CR prédéfinie dans le driver afin de vérifier si elles concordent.

#### 8.6.1 Réglages de matériel PCP

Voir (>>> 6.3 "Interrupteurs DIP du module Esclave" Page 24).

#### 8.6.2 Etablissement de la liaison

#### PCP\_INITIATE\_IND\_CODE

Lorsque le driver reçoit un message avec l'instruction PCP\_INITIATE\_IND\_CODE, une message de retour positif est renvoyé. Ce faisant, les paramètres **Access\_Group** et **Password** ne sont pas pris en compte et 0 leur est affecté dans le message de retour.

#### 8.6.3 Lecture de données

#### PCP READ IND CODE

Lors de la réception d'un message avec l'instruction PCP\_READ\_IND\_CODE, on vérifie, tout d'abord, s'il s'agit de l'objet PCP 0x5FFF. Si le message est un autre objet PCP, un message de réponse négatif avec le code de défaut 0x0607 (Index not supported) est renvoyé. Si le message contient un objet PCP avec l'index 0x5FFF, le sous-index est évalué selon les prédéfinitions des deux tableaux ci-dessous.

- Si le sous-index est compris entre 1 et 32, il y aura lecture de 128 octets de données de la zone d'entrées du MPM et ces données sont renvoyées dans une réponse positive.
- Si le sous-index est compris entre 34 et 66, il y aura lecture de 128 octets de données de la zone de sorties du MPM et ces données sont renvoyées dans une réponse positive.
- Si le sous-index est 0, on procédera conformément au réglage. La fonction d'écriture avec le sous-index 1 lit les données de la zone d'entrées du MPM et les renvoie avec une réponse positive.
- Le sous-index 33 fonctionne comme le sous-index 0 sauf que la lecture des données se fera de la zone de sortie du MPM.

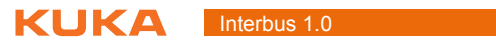

| Index  | Sous-index | Zone MPM                                      | Longueur                               | Accès                  |
|--------|------------|-----------------------------------------------|----------------------------------------|------------------------|
| 0x5FFF | 0          | Réglage par<br>objet 5FFE,<br>sous-index<br>1 | Variable<br>jusqu'à 240<br>octets max. | Lecture seu-<br>lement |
| 0x5FFF | 1          | 0 127                                         | 128 octets                             | Lecture seu-<br>lement |
| 0x5FFF | 2          | 128 255                                       | 128 octets                             | Lecture seu-<br>lement |
| 0x5FFF | 3          | 256 383                                       | 128 octets                             | Lecture seu-<br>lement |
| 0x5FFF | 4          | 384 511                                       | 128 octets                             | Lecture seu-<br>lement |
| 0x5FFF | 5          | 512 639                                       | 128 octets                             | Lecture seu-<br>lement |
| 0x5FFF | 6          | 640 767                                       | 128 octets                             | Lecture seu-<br>lement |
| 0x5FFF | 7          | 768 895                                       | 128 octets                             | Lecture seu-<br>lement |
| 0x5FFF | 8          | 896 1023                                      | 128 octets                             | Lecture seu-<br>lement |
| 0x5FFF | 9          | 1024<br>1151                                  | 128 octets                             | Lecture seu-<br>lement |
| 0x5FFF | 10         | 1152<br>1279                                  | 128 octets                             | Lecture seu-<br>lement |
| 0x5FFF | 11         | 1280<br>1407                                  | 128 octets                             | Lecture seu-<br>lement |
| 0x5FFF | 12         | 1408<br>1535                                  | 128 octets                             | Lecture seu-<br>lement |
| 0x5FFF | 13         | 1536<br>1663                                  | 128 octets                             | Lecture seu-<br>lement |
| 0x5FFF | 14         | 1664<br>1791                                  | 128 octets                             | Lecture seu-<br>lement |
| 0x5FFF | 15         | 1792<br>1919                                  | 128 octets                             | Lecture seu-<br>lement |
| 0x5FFF | 16         | 1920<br>2047                                  | 128 octets                             | Lecture seu-<br>lement |
| 0x5FFF | 17         | 2048<br>2175                                  | 128 octets                             | Lecture seu-<br>lement |
| 0x5FFF | 18         | 2176<br>2303                                  | 128 octets                             | Lecture seu-<br>lement |
| 0x5FFF | 19         | 2304<br>2431                                  | 128 octets                             | Lecture seu-<br>lement |
| 0x5FFF | 20         | 2432<br>2559                                  | 128 octets                             | Lecture seu-<br>lement |
| 0x5FFF | 21         | 2560<br>2687                                  | 128 octets                             | Lecture seu-<br>lement |
| 0x5FFF | 22         | 2688<br>2815                                  | 128 octets                             | Lecture seu-<br>lement |
| 0x5FFF | 23         | 2816<br>2943                                  | 128 octets                             | Lecture seu-<br>lement |
| 0x5FFF | 24         | 2944<br>3071                                  | 128 octets                             | Lecture seu-<br>lement |

| Index  | Sous-index | Zone MPM     | Longueur   | Accès                  |
|--------|------------|--------------|------------|------------------------|
| 0x5FFF | 25         | 3072<br>3199 | 128 octets | Lecture seu-<br>lement |
| 0x5FFF | 26         | 3200<br>3327 | 128 octets | Lecture seu-<br>lement |
| 0x5FFF | 27         | 3328<br>3455 | 128 octets | Lecture seu-<br>lement |
| 0x5FFF | 28         | 3456<br>3583 | 128 octets | Lecture seu-<br>lement |
| 0x5FFF | 29         | 3584<br>3711 | 128 octets | Lecture seu-<br>lement |
| 0x5FFF | 30         | 3712<br>3839 | 128 octets | Lecture seu-<br>lement |
| 0x5FFF | 31         | 3840<br>3967 | 128 octets | Lecture seu-<br>lement |
| 0x5FFF | 32         | 3968<br>4095 | 128 octets | Lecture seu-<br>lement |

#### Zone de données MPM-In à partir de l'adresse 1000hex

| Index  | Sous-index | Zone MPM                                      | Longueur                               | Accès                  |
|--------|------------|-----------------------------------------------|----------------------------------------|------------------------|
| 0x5FFF | 33         | Réglage par<br>objet 5FFE,<br>sous-index<br>1 | Variable<br>jusqu'à 240<br>octets max. | Lecture seu-<br>lement |
| 0x5FFF | 34         | 0 127                                         | 128 octets                             | Lecture seu-<br>lement |
| 0x5FFF | 35         | 128 255                                       | 128 octets                             | Lecture seu-<br>lement |
| 0x5FFF | 36         | 256 383                                       | 128 octets                             | Lecture seu-<br>lement |
| 0x5FFF | 37         | 384 511                                       | 128 octets                             | Lecture seu-<br>lement |
| 0x5FFF | 38         | 512 639                                       | 128 octets                             | Lecture seu-<br>lement |
| 0x5FFF | 39         | 640 767                                       | 128 octets                             | Lecture seu-<br>lement |
| 0x5FFF | 40         | 768 895                                       | 128 octets                             | Lecture seu-<br>lement |
| 0x5FFF | 41         | 896 1023                                      | 128 octets                             | Lecture seu-<br>lement |
| 0x5FFF | 42         | 1024<br>1151                                  | 128 octets                             | Lecture seu-<br>lement |
| 0x5FFF | 43         | 1152<br>1279                                  | 128 octets                             | Lecture seu-<br>lement |
| 0x5FFF | 44         | 1280<br>1407                                  | 128 octets                             | Lecture seu-<br>lement |
| 0x5FFF | 45         | 1408<br>1535                                  | 128 octets                             | Lecture seu-<br>lement |
| 0x5FFF | 46         | 1536<br>1663                                  | 128 octets                             | Lecture seu-<br>lement |
| 0x5FFF | 47         | 1664<br>1791                                  | 128 octets                             | Lecture seu-<br>lement |
| 0x5FFF | 48         | 1792<br>1919                                  | 128 octets                             | Lecture seu-<br>lement |

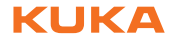

| Index  | Sous-index | Zone MPM     | Longueur   | Accès                  |
|--------|------------|--------------|------------|------------------------|
| 0x5FFF | 49         | 1920<br>2047 | 128 octets | Lecture seu-<br>lement |
| 0x5FFF | 50         | 2048<br>2175 | 128 octets | Lecture seu-<br>lement |
| 0x5FFF | 51         | 2176<br>2303 | 128 octets | Lecture seu-<br>lement |
| 0x5FFF | 52         | 2304<br>2431 | 128 octets | Lecture seu-<br>lement |
| 0x5FFF | 53         | 2432<br>2559 | 128 octets | Lecture seu-<br>lement |
| 0x5FFF | 54         | 2560<br>2687 | 128 octets | Lecture seu-<br>lement |
| 0x5FFF | 55         | 2688<br>2815 | 128 octets | Lecture seu-<br>lement |
| 0x5FFF | 56         | 2816<br>2943 | 128 octets | Lecture seu-<br>lement |
| 0x5FFF | 57         | 2944<br>3071 | 128 octets | Lecture seu-<br>lement |
| 0x5FFF | 58         | 3072<br>3199 | 128 octets | Lecture seu-<br>lement |
| 0x5FFF | 59         | 3200<br>3327 | 128 octets | Lecture seu-<br>lement |
| 0x5FFF | 60         | 3328<br>3455 | 128 octets | Lecture seu-<br>lement |
| 0x5FFF | 61         | 3456<br>3583 | 128 octets | Lecture seu-<br>lement |
| 0x5FFF | 62         | 3584<br>3711 | 128 octets | Lecture seu-<br>lement |
| 0x5FFF | 63         | 3712<br>3839 | 128 octets | Lecture seu-<br>lement |
| 0x5FFF | 64         | 3840<br>3967 | 128 octets | Lecture seu-<br>lement |
| 0x5FFF | 65         | 3968<br>4095 | 128 octets | Lecture seu-<br>lement |

#### Zone de données MPM-Out à partir de l'adresse 0000hex

#### 8.6.4 Ecriture de données

PCP WRITE IND CODE

Lors de la réception d'un message avec l'instruction PCP\_WRITE\_IND\_CODE, on vérifie, tout d'abord, s'il s'agit de l'objet PCP 0x5FFE. Si le message est un autre objet PCP, un message de réponse négatif avec le code de défaut 0x0607 (Index not supported) est renvoyé. Si le message contient un objet PCP avec l'index 0x5FFE, le sous-index est évalué selon les tableaux ci-dessus. Si le sous-index est 1 ou 2, on contrôle si la plage indiquée est autorisée.

Pour les données d'entrée et de sortie, on mémorise respectivement 4096 octets dans MPM. On peut ainsi choisir l'adresse de start entre 0 et 4096. On vérifie également si l'adresse de start, plus la longueur à lire, est inférieure à 4096. Si la vérification de l'adresse de start et de la longueur présente un défaut, on renvoie une réponse négative, avec le code de défaut 0x0605 (Application error). Si les données fournies sont correctes, elles sont reprises et une réponse positive est renvoyée.

Κυκα

| Index  | Sous-index | Signification des données<br>utiles         | Longueur | Par<br>défaut | Accès    |
|--------|------------|---------------------------------------------|----------|---------------|----------|
| 0x5FFF | 1          | Octet 0 : Adresse de start                  | 3 octets | 0             | Lecture/ |
|        |            |                                             |          | 0             | contare  |
|        |            | Octet 1 : Adresse de start<br>MPM-In (Low)  |          | 240           |          |
|        |            | Octet 2 : Longueur de la zone<br>MPM        |          |               |          |
| 0x5FFF | 2          | Octet 0 : Adresse de start                  | 3 octets | 0             | Lecture/ |
|        |            | MPM-Out (High)                              |          | 0             | écriture |
|        |            | Octet 1 : Adresse de start<br>MPM-Out (Low) |          | 240           |          |
|        |            | Octet 2 : Longueur de la zone<br>MPM        |          |               |          |

#### Objets de configuration pour accès variables

Si le sous-index du message PCP est 10, les données utilisateur devraient être écrites dans la zone de sortie MPM. Avant d'écrire les données sur MPM, on vérifie la zone d'adresses indiquée. Si l'écriture doit aller au-delà du seuil de 4096 octets, les données ne sont pas reprises et une réponse négative est renvoyée, avec le code de défaut 0x0605 (Application error). Si la zone d'adresses est correcte, les données sont écrites dans MPM et une réponse positive est renvoyée.

| Index  | Sous-index | Signification des données utiles                                                                                                   | Longueur                          | Accès                |
|--------|------------|----------------------------------------------------------------------------------------------------|-----------------------------------|----------------------|
| 0x5FFF | 10         | Octet 0 : Adresse de start MPM-Out<br>(High)<br>Octet 1 : Adresse de start MPM-Out<br>(Low)<br>Octet 2 : Données utilisateur 1<br> | variable<br>jusqu'à 240<br>octets | Lecture/<br>écriture |
|        |            | Octet n : Données utilisateur n-1                                                                                                  |                                   |                      |

#### Objets d'écriture pour les données utilisateur

#### 8.6.5 Coupure de liaison

Les messages PCP PCP\_ABORT\_IND\_CODE et PCP\_REJECT\_IND\_CODE sont reçus mais il ne s'ensuit aucune réaction du driver.

#### 8.6.6 Réglages de liaison PCP

Lors du lancement d'Interbus, le driver vérifie si l'Esclave autorise le module de connexion PCP. Si oui, la taille PDU des objets PCP 0x5FFF und 0x5FFE est modifiée pour passer à 246 octets.

#### 8.6.7 Comportement du serveur PCP en cas de défaut dans l'anneau Maître

Si le driver Interbus passe à l'état inactif, par suite d'un défaut dans l'Interbus, tous les messages PCP reçus seront répondus par la négative. Le mot Error\_Class et le mot Error\_Code passent, ce faisant, à 0x0902.

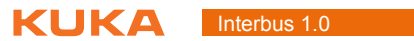

κιικα

## 9 Messages

#### 9.1 Messages de défaut KUKA.HMI

Les défauts de bus et de périphérie sont implémentés en tant que "messages d'etat" sur KUKA.HMI. Ainsi, le driver retire les messages lorsque les défauts sont éliminés ou lorsqu'un nouveau défaut apparaît. Les codes de défaut et les informations supplémentaires indiqués avec les message proviennent du micrologiciel.

De plus amples informations concernant la signification de ces codes se trouvent au chapitre 5.2 de la documentation "Manuel de l'utilisateur d'Interbus, services et messages de défaut du micrologiciel IBS SYS FW G4 UM" de la société Phoenix Contact.

En cas de défaut, le driver Interbus transmet un défaut à l'application, conformément aux réglages dans le fichier IBSPCI.XML. La réaction au défaut dépend à présent de l'application. L'interface KUKA.HMI peut p. ex. générer un défaut d'écriture ou de lecture et interrompre le traitement de programmes KRL.

%1, %2 et %3 sont des variables individuelles des messages de défaut. %1 est toujours le nom de l'entité du driver.

| Message                                                       | Cause                                                                                                    | Effet                                                                                                    | Remède                                                                                                   |
|---------------------------------------------------------------|----------------------------------------------------------------------------------------------------|----------------------------------------------------------------------------------------------------|----------------------------------------------------------------------------------------------------|
| %1 Défaut de bus:<br>%2 numéro de partici-<br>pant: %3        | Défaut de bus avec<br>indication du partici-<br>pant auquel le défaut<br>a été localisé. Le<br>code de défaut (%2)<br>est repris par le<br>micrologiciel.                                                              | Aucune donnée<br>d'entrée et de sortie<br>n'est échangée avec<br>le module de<br>connexion.                                         | Eliminer le défaut de<br>bus et redémarrer le<br>driver.                                                 |
|                                                               | Pour tout complément<br>d'information à ce<br>sujet, veuillez consul-<br>ter la documentation<br>de Phoenix Contact.                                                                                                   |                                                                                                    |                                                                                                    |
| %1 Défaut d'utilisa-<br>teur: %2 info supplé-<br>mentaire: %3 | Un défaut d'opération<br>a été provoqué par<br>l'utilisateur. P. ex. un<br>paramètre incorrect<br>lors de l'appel d'un<br>service de micrologi-<br>ciel. Le code de<br>défaut (%2) est repris<br>par le micrologiciel. | L'effet dépend du<br>défaut apparu.<br>Pour tout complément<br>d'information, veuillez<br>lire la description du<br>code de défaut. | Pour toute information<br>concernant le<br>remède, veuillez lire<br>la description du code<br>de défaut. |
|                                                               | Pour tout complément<br>d'information à ce<br>sujet, veuillez consul-<br>ter la documentation<br>de Phoenix Contact.                                                                                                   |                                                                                                    |                                                                                                    |

| Message                                                                       | Cause                                                                                                    | Effet                                                                                                    | Remède                                                                                                    |
|-------------------------------------------------------------------------------|----------------------------------------------------------------------------------------------------|----------------------------------------------------------------------------------------------------|----------------------------------------------------------------------------------------------------|
| %1 Défaut de sys-<br>tème: %2 info supplé-<br>mentaire: %3                    | Un défaut de système<br>est apparu, n'ayant<br>probablement rien à<br>voir avec le matériel.<br>Le code de défaut<br>(%2) est repris par le<br>micrologiciel.          | Aucune donnée<br>d'entrée et de sortie<br>n'est échangée avec<br>le module de<br>connexion.                                                                                                    | Pour toute information<br>concernant le<br>remède, veuillez lire<br>la description du code<br>de défaut.<br>Il faut éventuellement<br>remplacer le module |
|                                                                               | Pour tout complément<br>d'information à ce<br>sujet, veuillez consul-<br>ter la documentation<br>de Phoenix Contact.                                                   |                                                                                                    | de connexion.                                                                                                    |
| %1 Configuration<br>actuelle différente de<br>l'active.                       | Le BSA_BIT dans le<br>registre de diagnostic<br>a été activé. Cela<br>signifie que la confi-<br>guration actuelle ne<br>concorde plus avec la<br>configuration active. | La configuration<br>actuelle ne peut pas<br>être chargée.                                                                                                    | Adapter la configura-<br>tion actuelle ou effa-<br>cer la configuration<br>active puis lancer la<br>configuration actuelle.                               |
| %1 Défaut de bus,<br>Démarrage de la<br>localisation de<br>l'erreur.          | Le micrologiciel a<br>détecté un défaut de<br>bus et cherche la<br>cause du défaut.                                                                                    | Aucune donnée<br>d'entrée et de sortie<br>n'est échangée avec<br>le module de<br>connexion.                                                                                                    | Attendre que le micro-<br>logiciel ait trouvé la<br>cause du défaut.                                                                                      |
| %1 Le registre de dia-<br>gnostic indique des<br>cycles de données<br>erronés | Le bit "Cycles de don-<br>nées erronées" du<br>registre d'état de dia-<br>gnostic a été activé.<br>N'est utilisé qu'en<br>mode synchrone.                              | Pour toute information<br>concernant l'effet,<br>veuillez lire la descrip-<br>tion du registre d'état<br>de diagnostic du<br>module de connexion.                                                                                      | Pour toute information<br>concernant l'effet,<br>veuillez lire la descrip-<br>tion du registre d'état<br>de diagnostic du<br>module de connexion.         |
| %1 Défaut lors de<br>l'ouverture du fichier<br>%2.                            | Apparition d'une<br>erreur lors de l'ouver-<br>ture du fichier indiqué.                                                                                                | Le driver ne peut pas<br>être lancé.                                                                                                    | Vérifier que le fichier<br>se trouve dans le<br>répertoire correct et<br>qu'il n'a pas un mau-<br>vais format.                                            |
| %1 Le restart ne sera<br>pas exécuté car il n'y<br>a pas de défaut.           | Le restart n'est pas<br>effectué car Interbus<br>fonctionne ou n'a pas<br>encore été lancé.                                                                            | Le restart n'est pas effectué.                                                                                                    | Si le driver doit être<br>redémarré, effectuer<br>une reconfiguration E/<br>S.                                                                            |
| %1 Défaut de péri-<br>phérie numéro de<br>participant %2.                     | Un défaut de périphé-<br>rie est apparu au par-<br>ticipant.                                                                                                    | Si le drapeau<br>CONTINUE_WITH_<br>WARNING a été mis<br>sur 0, l'échange de<br>données d'entrée et<br>de sortie est arrêté.                                                                                                    | Eliminer le défaut de<br>périphérie.                                                                                                    |
| %1 Défaut de bus<br>dans le circuit<br>Esclave.                               | Il y a un défaut de bus<br>dans le circuit<br>Esclave ou le circuit<br>Esclave n'a pas<br>encore été lancé.                                                            | Aucune donnée n'est<br>échangée avec le cir-<br>cuit Esclave. Si<br>CONTINUE_BY_ERR<br>a été mis sur 0 dans<br>le fichier INI du dri-<br>ver, aucune donnée<br>d'entrée et de sortie<br>n'est plus échangée<br>avec le circuit Maître. | Eliminer le défaut de<br>bus dans le circuit<br>Esclave ou lancer le<br>circuit Esclave.                                                                  |

| Message                                                              | Cause                                                                                                    | Effet                                                                                                    | Remède                                                                                                    |
|----------------------------------------------------------------------|----------------------------------------------------------------------------------------------------|----------------------------------------------------------------------------------------------------|----------------------------------------------------------------------------------------------------|
| %1 Défaut dans le cir-<br>cuit Esclave %2 info<br>supplémentaire %3. | Il y a un défaut dans<br>le circuit Esclave du<br>module de connexion.<br>Le code de défaut<br>(%2) et l'information<br>supplémentaire vien-<br>nent du micrologiciel<br>et décrivent le défaut.                                                      | Il y a un défaut dans<br>le circuit Esclave du<br>module de connexion.<br>Le code de défaut et<br>l'information supplé-<br>mentaire viennent du<br>micrologiciel et décri-<br>vent le défaut. | Eliminer le défaut de<br>bus dans le circuit<br>Esclave ou lancer le<br>circuit Esclave.                                                                |
| %1 Défaut %2 lors de<br>la désactivation du<br>segment %3.           | Un défaut est apparu<br>lors de la désactiva-<br>tion d'un segment. Le<br>code de défaut (%2)<br>est repris par le<br>micrologiciel.<br>Pour tout complément<br>d'information à ce<br>sujet, veuillez consul-<br>ter la documentation                 | L'effet dépend du<br>défaut apparu.<br>Pour tout complément<br>d'information, veuillez<br>lire la description du<br>code de défaut.                                                           | Pour toute information<br>concernant le<br>remède, veuillez lire<br>la description du code<br>de défaut.                                                |
| %1 Défaut %2 lors de<br>l'activation du seg-<br>ment %3.             | Un défaut est apparu<br>lors de l'activation<br>d'un segment. Le<br>code de défaut (%2)<br>est repris par le<br>micrologiciel.<br>Pour tout complément<br>d'information à ce<br>sujet, veuillez consul-<br>ter la documentation<br>de Phoenix Contact | L'effet dépend du<br>défaut apparu. Voir la<br>description du code<br>de défaut.                                                                                                    | Pour toute information<br>concernant le<br>remède, veuillez lire<br>la description du code<br>de défaut.                                                |
| %1 Défaut de syn-<br>chronisation.                                   | Un défaut de synchro-<br>nisation est apparu en<br>mode synchrone.                                                                                                    | Aucune donnée<br>d'entrée et de sortie<br>n'est échangée avec<br>le module de<br>connexion.                                                                                                   | Contrôler l'installation<br>ou régler la valeur de<br>la durée de cycle PD<br>sur une valeur plus<br>élevée avec le service<br>"Set_Value<br>(0750hex). |
| %1 Défaut de bus %2<br>info supplémentaire<br>%3                     | Un défaut de bus est<br>apparu. Le code de<br>défaut (%2) et l'infor-<br>mation supplémen-<br>taire sont repris par le<br>micrologiciel.                                                                                                    | Aucune donnée<br>d'entrée et de sortie<br>n'est échangée avec<br>le module de<br>connexion.                                                                                                   | Eliminer le défaut de<br>bus et effectuer un<br>reset du driver.                                                                                        |
|                                                                      | Pour tout complément<br>d'information à ce<br>sujet, veuillez consul-<br>ter la documentation<br>de Phoenix Contact.                                                                                                    |                                                                                                    |                                                                                                    |
| %1 Le bit de qualité<br>de transmission a été<br>activé.             | Le bit "Densité de<br>défauts définie dépas-<br>sée" du registre d'état<br>de diagnostic a été<br>activé.                                                                                                    | Tous les cycles de<br>données ne sont pas<br>effectués correcte-<br>ment.                                                                                                    | Contrôler la structure de bus.                                                                                                    |

| Message                                                                                              | Cause                                                                                                    | Effet                                                                                                    | Remède                                                                                                    |
|----------------------------------------------------------------------------------------------------|----------------------------------------------------------------------------------------------------|----------------------------------------------------------------------------------------------------|----------------------------------------------------------------------------------------------------|
| %1 Défaut du registre<br>d'état %2, registre de<br>paramètres %3.                                    | Signale und défaut<br>que le driver ne<br>connaît pas avec pré-<br>cision.<br>La description du<br>registre d'état et de<br>paramètres peut être<br>lue dans la documen-<br>tation de Phoenix<br>Contact.                                       | L'effet diffère selon le<br>défaut. Voir la des-<br>cription du registre.<br>Aucune donnée<br>d'entrée et de sortie<br>n'est échangée avec<br>le module de<br>connexion.                                                                    | Voir la description du registre.                                                                                                    |
| %1 Dépassement chien de garde.                                                                       | Le bit SYS_FAIL du<br>registre d'état de dia-<br>gnostic a été activé.                                                                                                    | L'effet dépend de<br>l'application (voir la<br>remarque précédant<br>le tableau).                                                                                                    | Effectuer une reconfi-<br>guration E/S, redé-<br>marrer la commande,<br>remplacer le module<br>de connexion.                                  |
| %1 Le restart est déjà<br>en cours d'exécution.                                                      | Un redémarrage est<br>déjà en cours. Il est<br>possible qu'un redé-<br>marrage automatique<br>soit effectué.                                                                                                    | Aucune donnée<br>d'entrée et de sortie<br>n'est échangée avec<br>le module de<br>connexion.                                                                                                    | Si le redémarrage<br>automatique a été<br>activé dans le fichier<br>XML du driver, désac-<br>tivez-le à nouveau.                              |
| %1 Défaut lors de<br>l'accès au module de<br>connexion.                                              | <ul> <li>Causes possibles :</li> <li>Le module de connexion est défectueux et doit être remplacé.</li> <li>Ou</li> <li>Le numéro de la carte dans le fichier XML ne concorde pas avec le numéro de carte sur le module de connexion.</li> </ul> | Le driver ne peut pas<br>initialiser le module<br>de connexion.<br>Aucune communica-<br>tion n'est possible<br>avec le module de<br>connexion.                                                                                              | En fonction de la<br>cause, il faut rempla-<br>cer le module de<br>connexion ou adap-<br>ter le numéro de la<br>carte dans le fichier<br>XML. |
| %1 attend le start<br>'externe' de l'Interbus.                                                       | Le driver Interbus a<br>été lancé sur true<br>avec le drapeau<br>'EXTERN_START'. Il<br>attend à présent que<br>l'Interbus d'externe'<br>soit lancé, p. ex. via<br>l'outil CMD.                                                                  | Aucune donnée E/S<br>n'est exécutée avec<br>Interbus.                                                                                                    | Faire passer le dra-<br>peau<br>'EXTERN_START'<br>sur false, lancer Inter-<br>bus avec un outil ou<br>utiliser un projet de<br>démarrage.     |
| %1 Attention, le mode<br>de bus n'est pas<br>'Asynchrone avec<br>impulsion de synchro-<br>nisation'. | Message de<br>remarque indiquant<br>qu'Interbus n'est pas<br>en mode 'Asyn-<br>chrone avec impul-<br>sion de<br>synchronisation'.                                                                                                    | Seul le mode 'Asyn-<br>chrone avec impul-<br>sion de<br>synchronisation'<br>garantit que le driver<br>Interbus fonctionne<br>correctement. Dans<br>les autres modes, il<br>peut p. ex. arriver que<br>les sorties ne soient<br>pas écrites. | Ramener le mode de<br>bus en mode 'Asyn-<br>chrone avec impul-<br>sion de<br>synchronisation'.                                                |

| Message                                                                                                    | Cause                                                                                                    | Effet                                                                                                    | Remède                                                                                                    |
|----------------------------------------------------------------------------------------------------|----------------------------------------------------------------------------------------------------|----------------------------------------------------------------------------------------------------|----------------------------------------------------------------------------------------------------|
| %1 L'adresse Esclave<br>n'a pas pu être déter-<br>minée.                                                   | Le driver n'a pas pu<br>déterminer l'adresse<br>de l'Esclave du<br>module de connexion.<br>Ou bien elle n'a pas<br>été configurée, ou<br>bien l'Esclave n'a pas<br>pu être lancé. | Le driver n'est pas<br>lancé car il n'y a pas<br>accès aux données E/<br>S de l'Esclave.                                                                                                    | Configurer l'adresse<br>de l'Esclave, p. ex.<br>dans l'outil CMD.                                                                                                    |
| %1 ID Esclave de la<br>carte (%2) n'est pas<br>la même que dans le<br>fichier XML (%3).                    | L'ID Esclave sur la<br>carte est configurée<br>différemment que<br>dans le fichier XML du<br>driver.                                                                              | Si le Maître prioritaire<br>attend une autre ID<br>Esclave, il y aura un<br>défaut de bus dans le<br>circuit prioritaire.                                                                                                    | Ou bien l'ID dans le<br>fichier XML est incor-<br>rect ou l'Esclave a été<br>mal configuré (p. ex.<br>avec les interrupteurs<br>DIP).                                |
| %1 Conflit de version<br>du fichier %2, la ver-<br>sion nécessitée est<br>%3.                              | Le fichier lu a une<br>autre identification de<br>version que celle<br>nécessitée par le logi-<br>ciel actuel.                                                                    | Les données du<br>fichier ne peuvent pas<br>être utilisées.                                                                                                    | Utiliser une version<br>adéquate du fichier et<br>adapter les données<br>dans le nouveau<br>fichier, le cas<br>échéant.                                              |
| %1 Le fichier %2 ne<br>peut pas être lu<br>(défaut de formatage)                                           | Le format du fichier<br>est erroné, l'analyse<br>du fichier a donc été<br>interrompue.                                                                                            | Les données du<br>fichier ne peuvent pas<br>être utilisées. Les<br>valeurs par défaut<br>sont utilisées.                                                                                                    | Vérifier le format du<br>fichier. Pour ce faire,<br>voir également le<br>fichier XSD corres-<br>pondant.                                                             |
| %1 Aucun circuit<br>Maître ou Esclave<br>n'est activé.                                                     | Ni le circuit Maître, ni<br>le circuit Esclave de la<br>carte Interbus dans le<br>fichier IBSPCI.XML<br>n'ont été activés.                                                        | Aucune liaison avec<br>la carte Interbus n'est<br>établie. Aucune com-<br>munication avec la<br>carte Interbus n'est<br>possible.                                                                                                    | Activer ou le Maître,<br>ou l'Esclave, ou les<br>deux.                                                                                                    |
| %1 Interruption lors<br>du chargement du<br>fichier SVC due à un<br>défaut de formatage.                   | Le format de l'instruc-<br>tion dans le fichier<br>SVC n'est pas cor-<br>rect dans au moins<br>une ligne.                                                                         | Le chargement de<br>l'instruction depuis le<br>fichier SVC est inter-<br>rompu. L'Interbus<br>reste dans l'état cor-<br>respondant à l'endroit<br>où a eu lieu l'interrup-<br>tion. Le driver conti-<br>nue son démarrage,<br>mais sans échange<br>de données E/S. | Corriger le fichier<br>SVC ou en créer un<br>nouveau.                                                                                                    |
| %1 Interruption lors<br>du chargement du<br>fichier SVC due à un<br>défaut de service du<br>micrologiciel. | Un défaut est apparu<br>lors de l'envoi d'un<br>service de micrologi-<br>ciel venant du fichier<br>SVC. Ou bien le ser-<br>vice de micrologiciel<br>n'est pas correcte-           | Le chargement de<br>l'instruction depuis le<br>fichier SVC est inter-<br>rompu. L'Interbus<br>reste dans l'état cor-<br>respondant à l'endroit<br>où a eu lieu l'interrup-                                                                                         | Vérifier que le service<br>de micrologiciel est<br>correctement indi-<br>qué. La structure de<br>bus ne concorde pas<br>avec la configuration<br>devant être chargée |

tion. Le driver conti-

nue son démarrage,

mais sans échange

de données E/S.

avec le fichier SVC.

ment indiqué, ou bien

il n'a pas pu être cor-

rectement exécuté ou

bien il génère un

défaut.

| Message                                                                                    | Cause                                                                                                    | Effet                                                                                                    | Remède                                                                                                    |
|--------------------------------------------------------------------------------------------|----------------------------------------------------------------------------------------------------|----------------------------------------------------------------------------------------------------|----------------------------------------------------------------------------------------------------|
| %1 Défaut de liaison<br>avec le micrologiciel.                                             | Aucune liaison ne<br>peut être établie avec<br>l'interface de mes-<br>sages du micrologi-<br>ciel. Le nombre<br>maximum de liaisons<br>est atteint ou bien le<br>micrologiciel est en<br>état de défaut et ne<br>peut plus être appelé.                    | Pas de communica-<br>tion de messages<br>avec le micrologiciel.                                                                                                    | Effectuer une reconfi-<br>guration E/S, activer<br>éventuellement le<br>drapeau de reset<br>dans le fichier IBS-<br>PCI.XML.                                                                                                    |
| %1 Les registres de<br>diagnostic n'ont pas<br>pu être configurés<br>dans l'image des E/S. | Un service de micro-<br>logiciel pour la confi-<br>guration des registres<br>de diagnostic dans<br>l'image E/S a échoué.                                                                                                    | Les registres de dia-<br>gnostic ne peuvent<br>pas être affichés dans<br>l'image E/S.                                                                                     | Evaluer les valeurs<br>renvoyées par les<br>services de micrologi-<br>ciel. Les adresses E/<br>S ne sont pas cor-<br>rectes.                                                                                                    |
| %1 Le cadre de confi-<br>guration n'a pas pu<br>être créé ni lancé.                        | Un défaut est apparu<br>lors de la lecture de la<br>configuration actuelle<br>et le lancement du<br>cadre de configura-<br>tion créé. Afin de trou-<br>ver la cause précise, il<br>faut évaluer les codes<br>de défaut des ser-<br>vices de micrologiciel. | Interbus n'est pas<br>lancé et aucune don-<br>née E/S n'est échan-<br>gée.                                                                                                | En fonction du code<br>de défaut des ser-<br>vices de micrologiciel.                                                                                                    |
| %1 Défaut du lance-<br>ment du circuit<br>Esclave sans circuit<br>Maître.                  | Un défaut est apparu<br>à un service de micro-<br>logiciel lors du lance-<br>ment du circuit<br>Esclave sans lance-<br>ment du Maître. La<br>cause dépend des<br>valeurs renvoyées par<br>les services de micro-<br>logiciel.                              | Le circuit Esclave<br>n'est pas activé et<br>aucune donnée E/S<br>n'est échangée.                                                                                         | En fonction de la<br>valeur renvoyée par<br>les services de micro-<br>logiciel.                                                                                                    |
| %1 Valeur retournée<br>négative reçue lors<br>d'une instruction du<br>fichier SVC.         | Une valeur renvoyée<br>négative du micrologi-<br>ciel a été reçue pen-<br>dant l'exécution d'une<br>instruction du fichier<br>SVC.                                                                                                    | Le message n'a pas<br>d'effet sur le traite-<br>ment du fichier SVC.<br>D'autres défauts<br>apparaissent en fonc-<br>tion du service de<br>micrologiciel ayant<br>échoué. | Activer le protocole<br>du driver Interbus<br>avec niveau "Debug"<br>et contrôler la valeur<br>renvoyée par le ser-<br>vice de micrologiciel.<br>La structure physique<br>de bus ne concorde<br>pas avec celle qui a<br>été configurée dans le<br>fichier SVC. |

Κυκα

## 10 SAV KUKA

#### 10.1 Demande d'assistance

Introduction La documentation de KUKA Roboter GmbH comprenant de nombreuses informations relatives au service et à la commande vous assistera lors de l'élimination de défauts. Votre filiale locale est à votre disposition pour tout complément d'information ou toute demande supplémentaire.

Informations Pour traiter toute demande SAV, nous nécessitons les informations suivantes:

- Type et numéro de série du robot
- Type et numéro de série de la commande
- Type et numéro de série de l'unité linéaire (option)
- Type et numéro de série de l'alimentation en énergie (option)
- Version du logiciel KUKA System Software
- Logiciel en option ou modifications
- Archives du logiciel
   Pour logiciel KUKA System Software V8 : Créer le paquet spécial de données pour l'analyse de défauts, au lieu d'archives normales (via KrcDiag).
- Application existante
- Axes supplémentaires existants (option)
- Description du problème, durée et fréquence du défaut

## 10.2 Assistance client KUKA

| Disponibilité | Notre assistance client KUKA est disponible dans de nombreux pays. Nous sommes à votre disposition pour toute question ! |
|---------------|----------------------------------------------------------------------------------------------------|
| Argentine     | Ruben Costantini S.A. (agence)                                                                                           |
|               | Luis Angel Huergo 13 20                                                                                                  |
|               | Parque Industrial                                                                                                    |
|               | 2400 San Francisco (CBA)                                                                                                 |
|               | Argentine                                                                                                    |
|               | Tél. +54 3564 421033                                                                                                    |
|               | Fax +54 3564 428877                                                                                                    |
|               | ventas@costantini-sa.com                                                                                                 |
| Australie     | Headland Machinery Pty. Ltd.                                                                                             |
|               | Victoria (Head Office & Showroom)                                                                                        |
|               | 95 Highbury Road                                                                                                    |
|               | Burwood                                                                                                    |
|               | Victoria 31 25                                                                                                    |
|               | Australie                                                                                                    |
|               | Tél. +61 3 9244-3500                                                                                                    |
|               | Fax +61 3 9244-3501                                                                                                    |
|               | vic@headland.com.au                                                                                                    |
|               | www.headland.com.au                                                                                                    |
|               |                                                                                                    |

## KUKA Interbus 1.0

| Belgique  | KUKA Automatisering + Robots N.V.<br>Centrum Zuid 1031<br>3530 Houthalen<br>Belgique<br>Tél. +32 11 516160<br>Fax +32 11 526794<br>info@kuka.be<br>www.kuka.be                                                                                                    |
|-----------|----------------------------------------------------------------------------------------------------|
| Brésil    | KUKA Roboter do Brasil Ltda.<br>Travessa Claudio Armando, nº 171<br>Bloco 5 - Galpões 51/52<br>Bairro Assunção<br>CEP 09861-7630 São Bernardo do Campo - SP<br>Brésil<br>Tél. +55 11 4942-8299<br>Fax +55 11 2201-7883<br>info@kuka-roboter.com.br<br>www.kuka-roboter.com.br |
| Chili     | Robotec S.A. (agence)<br>Santiago de Chile<br>Chili<br>Tél. +56 2 331-5951<br>Fax +56 2 331-5952<br>robotec@robotec.cl<br>www.robotec.cl                                                                                                    |
| Chine     | KUKA Robotics China Co.,Ltd.<br>Songjiang Industrial Zone<br>No. 388 Minshen Road<br>201612 Shanghai<br>Chine<br>Tél. +86 21 6787-1888<br>Fax +86 21 6787-1803<br>www.kuka-robotics.cn                                                                                        |
| Allemagne | KUKA Roboter GmbH<br>Zugspitzstr. 140<br>86165 Augsburg<br>Allemagne<br>Tél. +49 821 797-4000<br>Fax +49 821 797-1616<br>info@kuka-roboter.de<br>www.kuka-roboter.de                                                                                                    |

| France | KUKA Automatisme + Robotique SAS<br>Techvallée<br>6, Avenue du Parc<br>91140 Villebon S/Yvette<br>France<br>Tél. +33 1 6931660-0<br>Fax +33 1 6931660-1<br>commercial@kuka.fr<br>www.kuka.fr                                                 |
|--------|----------------------------------------------------------------------------------------------------|
| Inde   | KUKA Robotics India Pvt. Ltd.<br>Office Number-7, German Centre,<br>Level 12, Building No 9B<br>DLF Cyber City Phase III<br>122 002 Gurgaon<br>Haryana<br>Inde<br>Tél. +91 124 4635774<br>Fax +91 124 4635773<br>info@kuka.in<br>www.kuka.in |
| Italie | KUKA Roboter Italia S.p.A.<br>Via Pavia 9/a - int.6<br>10098 Rivoli (TO)<br>Italie<br>Tél. +39 011 959-5013<br>Fax +39 011 959-5141<br>kuka@kuka.it<br>www.kuka.it                                                                           |
| Japon  | KUKA Robotics Japan K.K.<br>YBP Technical Center<br>134 Godo-cho, Hodogaya-ku<br>Yokohama, Kanagawa<br>240 0005<br>Japon<br>Tél. +81 45 744 7691<br>Fax +81 45 744 7696<br>info@kuka.co.jp                                                   |
| Canada | KUKA Robotics Canada Ltd.<br>6710 Maritz Drive - Unit 4<br>Mississauga<br>L5W 0A1<br>Ontario<br>Canada<br>Tél. +1 905 670-8600<br>Fax +1 905 670-8604<br>info@kukarobotics.com<br>www.kuka-robotics.com/canada                               |

KUKA Interbus 1.0

| Corée    | KUKA Robotics Korea Co. Ltd.<br>RIT Center 306, Gyeonggi Technopark<br>1271-11 Sa 3-dong, Sangnok-gu<br>Ansan City, Gyeonggi Do<br>426-901<br>Corée<br>Tél. +82 31 501-1451<br>Fax +82 31 501-1461<br>info@kukakorea.com                                    |
|----------|----------------------------------------------------------------------------------------------------|
| Malaisie | KUKA Robot Automation Sdn Bhd<br>South East Asia Regional Office<br>No. 24, Jalan TPP 1/10<br>Taman Industri Puchong<br>47100 Puchong<br>Selangor<br>Malaisie<br>Tél. +60 3 8061-0613 or -0614<br>Fax +60 3 8061-7386<br>info@kuka.com.my                   |
| Mexique  | KUKA de México S. de R.L. de C.V.<br>Progreso #8<br>Col. Centro Industrial Puente de Vigas<br>Tlalnepantla de Baz<br>54020 Estado de México<br>Mexique<br>Tél. +52 55 5203-8407<br>Fax +52 55 5203-8148<br>info@kuka.com.mx<br>www.kuka-robotics.com/mexico |
| Norvège  | KUKA Sveiseanlegg + Roboter<br>Sentrumsvegen 5<br>2867 Hov<br>Norvège<br>Tél. +47 61 18 91 30<br>Fax +47 61 18 62 00<br>info@kuka.no                                                                                                    |
| Autriche | KUKA Roboter Austria GmbH<br>Regensburger Strasse 9/1<br>4020 Linz<br>Autriche<br>Tél. +43 732 784752<br>Fax +43 732 793880<br>office@kuka-roboter.at<br>www.kuka-roboter.at                                                                                |

| KU | KA |  |
|----|----|--|
|    |    |  |

| Pologne  | KUKA Roboter Austria GmbH<br>Spółka z ograniczoną odpowiedzialnością<br>Oddział w Polsce<br>UI. Porcelanowa 10<br>40-246 Katowice<br>Pologne<br>Tél. +48 327 30 32 13 or -14<br>Fax +48 327 30 32 26<br>ServicePL@kuka-roboter.de |
|----------|----------------------------------------------------------------------------------------------------|
| Portugal | KUKA Sistemas de Automatización S.A.<br>Rua do Alto da Guerra nº 50<br>Armazém 04<br>2910 011 Setúbal<br>Portugal<br>Tél. +351 265 729780<br>Fax +351 265 729782<br>kuka@mail.telepac.pt                                          |
| Russie   | OOO KUKA Robotics Rus<br>Webnaja ul. 8A<br>107143 Moskau<br>Russie<br>Tél. +7 495 781-31-20<br>Fax +7 495 781-31-19<br>kuka-robotics.ru                                                                                           |
| Suède    | KUKA Svetsanläggningar + Robotar AB<br>A. Odhners gata 15<br>421 30 Västra Frölunda<br>Suède<br>Tél. +46 31 7266-200<br>Fax +46 31 7266-201<br>info@kuka.se                                                                       |
| Suisse   | KUKA Roboter Schweiz AG<br>Industriestr. 9<br>5432 Neuenhof<br>Suisse<br>Tél. +41 44 74490-90<br>Fax +41 44 74490-91<br>info@kuka-roboter.ch<br>www.kuka-roboter.ch                                                               |

## KUKA Interbus 1.0

| Espagne            | KUKA Robots IBÉRICA, S.A.<br>Pol. Industrial<br>Torrent de la Pastera<br>Carrer del Bages s/n<br>08800 Vilanova i la Geltrú (Barcelona)<br>Espagne<br>Tél. +34 93 8142-353<br>Fax +34 93 8142-950<br>Comercial@kuka-e.com<br>www.kuka-e.com                                         |
|--------------------|----------------------------------------------------------------------------------------------------|
| Afrique du Sud     | Jendamark Automation LTD (agence)<br>76a York Road<br>North End<br>6000 Port Elizabeth<br>Afrique du Sud<br>Tél. +27 41 391 4700<br>Fax +27 41 373 3869<br>www.jendamark.co.za                                                                                                    |
| Taïwan             | KUKA Robot Automation Taiwan Co., Ltd.<br>No. 249 Pujong Road<br>Jungli City, Taoyuan County 320<br>Taïwan, République de Chine<br>Tél. +886 3 4331988<br>Fax +886 3 4331948<br>info@kuka.com.tw<br>www.kuka.com.tw                                                                 |
| Thaïlande          | KUKA Robot Automation (M) Sdn Bhd<br>Thailand Office<br>c/o Maccall System Co. Ltd.<br>49/9-10 Soi Kingkaew 30 Kingkaew Road<br>Tt. Rachatheva, A. Bangpli<br>Samutprakarn<br>10540 Thaïlande<br>Tél. +66 2 7502737<br>Fax +66 2 6612355<br>atika@ji-net.com<br>www.kuka-roboter.de |
| République tchèque | KUKA Roboter Austria GmbH<br>Organisation Tschechien und Slowakei<br>Sezemická 2757/2<br>193 00 Praha<br>Horní Počernice<br>République tchèque<br>Tél. +420 22 62 12 27 2<br>Fax +420 22 62 12 27 0<br>support@kuka.cz                                                              |

10 SAV KUKA KUKA

| Hongrie     | KUKA Robotics Hungaria Kft.<br>Fö út 140<br>2335 Taksony<br>Hongrie<br>Tél. +36 24 501609<br>Fax +36 24 477031<br>info@kuka-robotics.hu                                                                      |
|-------------|----------------------------------------------------------------------------------------------------|
| Etats-Unis  | KUKA Robotics Corporation<br>51870 Shelby Parkway<br>Shelby Township<br>48315-1787<br>Michigan<br>Etats-Unis<br>Tél. +1 866 873-5852<br>Fax +1 866 329-5852<br>info@kukarobotics.com<br>www.kukarobotics.com |
| Royaume-Uni | KUKA Automation + Robotics<br>Hereward Rise<br>Halesowen<br>B62 8AN<br>Royaume-Uni<br>Tél. +44 121 585-0800<br>Fax +44 121 585-0900<br>sales@kuka.co.uk                                                      |

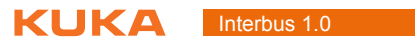

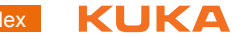

## Index

#### Α

Activation/désactivation du driver Interbus 40 Alimentation en tension externe de l'Esclave 20 Aperçu 9 API 8 Assistance client KUKA 61 Avertissement MAU 7

Affectation des emplacements PCI 13 Affichage du module Esclave 45 Affichage du module Maître 43

## В

Bus local 7

## С

Câble en fibres polymère 8 Cible 5 CMD 6 Commande 39 Conditions requises par le système 13 Connexion de câbles de fibres optiques 18 Configuration 23 Couplage/découplage 39 Couplage/découplage de segments via HMI 39 Couplage/découplage de segments via KRL 39 CR 6

## D

Demande d'assistance 61 Description du produit 9 Diagnostic 41 Documentation, robot industriel 5 Données de diagnostic, affichage 41 DTM 6

## E

E/S 6 Esclave INTERBUS, configuration 33

## F

Fibre HCS 6 Fichiers de configuration 7 Fonction PCP 10 Fonction PCP de l'Esclave 48 Formations 5 FSMA 6 FW 6

#### Н

HW 6

#### I

IBS 6 IBS PCI SC/RI-LK 17 IBS SC/RI/I-T 20 IBSPCI.XML, configuration 26 Installation 13 Instructions IOCTL 46

#### Interbus 7

INTERBUS (VSS), installation 14 INTERBUS, désinstallation (KSS) 14 INTERBUS, installation ou mise à jour (KSS) 13 Interrupteurs DIP, module Esclave 24 Interrupteurs DIP, module Maître 23 Interface CMD 18 Introduction 5 Information de statut du driver 42 ISA 7

## Κ

KCP 7 KRC 7 KRL 7 KUKA.HMI 7

## L

LWL 7

#### Μ

Maître et Esclave INTERBUS, configuration 35 Maître INTERBUS, configuration 32 Marque 6 MAU 7 Messages 55 Messages de défaut 55 Mise en service 17 Module de connexion IBS PCI SC 10 Moniteur de diagnostic (option de menu) 41 MPM 7

#### 0

Offset, réglage 36

## Ρ

PCI 7 PCP 7 PDU 8 Propriétés 9

#### R

Remarques 5 Remarques relatives à la sécurité 5 Remise en service 17

## S

SAV KUKA 61 Scan de catalogues 31 Sécurité 11 SW 8

## т

Télébus 6 Telnet 8

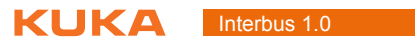

## Interbus 1.0 KUKA